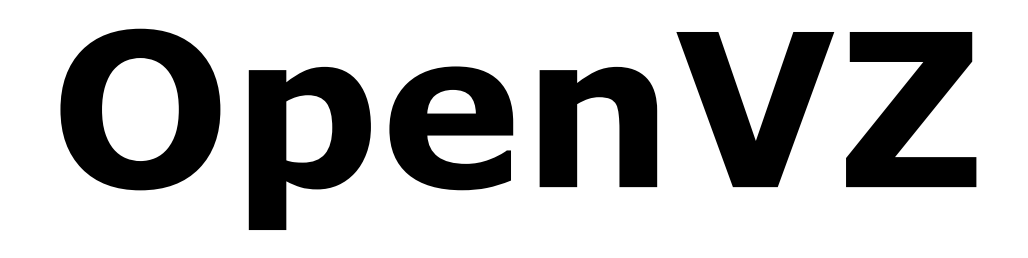

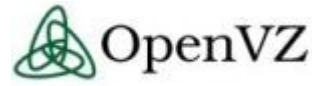

## виртуализирующее Linux-ядро

практическое руководство на русском языке

компиляция из общедоступных источников перевод - Майк "Граф Ноль" Ламберт.

## Содержание

- 1. Введение.
  - 1.1 Краткое содержание руководства.
  - 1.2 Целевая аудитория.
  - 1.3 Краткая историческая справка.
  - 1.4 От переводчика
  - 1.5 Определения ,встречающиеся в тексте.
- 2. Быстрый старт.
  - 2.1 Установка OpenVZ на RedHat-дистрибутивы.
  - 2.2 Установка OpenVZ на Debian-дистрибутивы.
- 3. Установка OpenVZ на новый компьютер на примере CentOS 4 Server.
  - 3.1 Предварительные требования.
  - 3.2 Загрузка с установочного CD-ROM.
  - 3.3 Разметка жесткого диска.
  - 3.4 Настройка загрузчика, сети и безопасности.
  - 3.5 Выбор пакетов. Безопасность аппаратного узла OpenVZ.
  - 3.6 Установка ядра OpenVZ.
  - 3.7 Установка утилит OpenVZ.
  - 3.8 Подготовка кэша шаблонов ОС.
  - 3.9 Проверка функционала OpenVZ.
- 4. Установка OpenVZ на новый компьютер на примере Ubuntu 6.10.
  - 4.1 Установка базовой системы.
  - 4.2 Включение пользователя root.
  - 4.3 Установка сервера SSH.
  - 4.4 Настройка сети.
  - 4.5. Изменение списка /etc/apt/sources.list. Обновление инсталляции
  - 4.4 Установка MySQL.
  - 4.5 Установка Apache/PHP.
  - 4.6 Изменение командной оболочки.
  - 4.7 Установка приложений.
  - 4.8 Квотирование.
  - 4.9 MySQL
  - 4.10 Apache/PHP5.
  - 4.11 Запретим РНР глобально (как системный скриптовый язык).
  - 4.12 Синхронизируем часы с NTP.
  - 4.13 Установка OpenVZ.
  - 4.14 Установка ядра OpenVZ.
  - 4.15 Установка утилит OpenVZ
  - 4.16 Установка и запуск ваших VPS

- OpenVZ практическое руководство
  - 4.17 Создание собственного шаблона Ubuntu.
- 5. Миграция существующей системы в окружение OpenVZ.
  - 5.1 Подготовка нового пустого VE.
  - 5.2 Подготовка к миграции.
  - 5.3 Копирование данных.
  - 5.4 Настройка параметров VE.
  - 5.5 "Тюнинг" VE.
  - 5.6 Запуск нового VE.
  - 5.7 Устранение неисправностей.
- 6. Миграция VDS между аппаратными узлами.
  - 6.1 Online-миграция.
  - 6.2 Функции ручной заморозки и восстановления.
  - 6.3 Пошаговая заморозка и восстановление.

#### 7. Резервное копирование и откат VDS.

- 7.1 vzdump.
- 7.2 Загрузка vzdump.
- 7.3 Установка vzdump
- 7.4 Сводные данные.
- 7.5 Примеры.
- 8. Использование трансляции адресов.
- 9. Маршрутизация по источнику.
- 10. Развертывание виртуальной частной сети
- 11. Виртуальный Ethernet-адаптер.
- 12. Виртуальное сетевое устройство.
- 13. Использование Х-приложений в VDS.
- 14. Особенности работы с NFS.
- 15. Yum.
- 16. OpenVZ Live CD.

### 1.Введение

#### 1.1 Краткое содержание руководства.

Данный документ предназначен для освоения и решения практических вопросов, возникающих при работе с системой виртуализации OpenVZ. Документ является переводом с английского сборника материалов из открытых источников по OpenVZ.

Переводчик не несет ответственности за несоответствии текущей версии руководства актуальной версии OpenVZ.

#### 1.2. Целевая аудитория.

Целевой аудиторией данного руководства являются лица, заинтересованные в использовании и обслуживании OpenVZ. Подразумевается, что читатель имеет начальные представления о виртуализации, а также навыки администрирования Linux-систем из командной строки.

#### 1.3 Краткая историческая справка.

OpenVZ является системой виртуализации уровня операционной системы. В отличие от систем виртуализации уровня оборудования (VMware, Xen, Microsoft Virtual Server), OpenVZ может виртуализировать только unix-like системы (Linux, xBSD, Solaris), так как базируется на измененном ядре ОС. Это накладывает существенно меньшие расходы на виртуализацию, чем виртуализация аппаратного уровня.

OpenVZ основывается на коммерческом ядре Virtuozzo от компании SWSoft. Можно сказать, что OpenVZ - это облегченное и бесплатное Virtuozzo. Основные отличия OpenVZ от Virtuozzo:

| feature set                     | OpenVZ                  | Virtuozzo                               |  |  |
|---------------------------------|-------------------------|-----------------------------------------|--|--|
| Основная ОС                     | Linux, Solaris,<br>xBSD | Linux, Solaris, xBSD,<br>Windows Server |  |  |
| Name-based хостинг              | нет                     | да                                      |  |  |
| Лицензия                        | GPL                     | Proprietary                             |  |  |
| Интеграция с Plesk, HSPComplete | неизвестно              | да                                      |  |  |
| Поставка                        | RPM, deb, Source<br>TGZ | Out-Of-The-Box.                         |  |  |

#### 1.4 От переводчика

Кроме оригинального переведенного материала в тексте будут встречаться мои комментарии.

Они будут выделены вот так

#### 1.5 Определения, встречающиеся в тексте.

**Аппаратный узел, хост, Hardware Node, HN, HW, VE0, host** - физический компьютер, на котором установлено ядро OpenVZ.

VE, VPS, VDS, виртуальная среда, виртуальный сервер, виртуальный частный сервер, виртуальный выделенный сервер независимая программная сущность, располагающаяся на аппаратном узле, работающая под управлением OpenVZ, и проявляющая себя как отдельный Linux-сервер.

**VE area, private area, приватная зона VE** - дисковый каталог, предназначенный для хранения данных и ПО конкретного VE.

**OS template, VE template, шаблон OC, шаблон VE** - архивный файл, содержащий необходимое ПО и данные для развертывания типового VE с конкретной OC и приложениями.

**Template cache, кэш шаблонов** - дисковый каталог, содержащий архивы с различными шаблонами.

"Заморозка", freeze - процесс сохранения полного состояния VE, включая запущенные процессы и сетевые соединения для последующего адекватного восстановления состояния.

## 2. Быстрый старт.

#### 2.1 Установка OpenVZ на RedHat-дистрибутивы.

#### Требования

Подразумевается, что вы используете Fedora Core 5 или RedHat Enterprise Linux/CentOS 4. На текущий момент ядро OpenVZ пытается поддерживать то же оборудование, что и ядра RedHat. Для подробных сведений о совместимом оборудовании, обратитесь к Virtuozzo HCL.

#### Файловая система

Рекомендуется использовать отдельный раздел для хранения данных VE. (по умолчанию /vz/private/<veid>). Причина этого в том, что если вы захотите использовать дисковые квоты на каждый VE, используемые OpenVZ, вы не сможете использовать обычные квоты Linux. На том же разделе. В данном контексте OpenVZ-квота не является чистой квотой, она действует как обычная дисковая квота, но в рамках VE, а не аппаратного узла.

Избегайте использовать корневой раздел для хранения данных VE. В такой ситуации администратор VE может превысить дисковый барьер в 5%A, полностью заполнить корневой раздел аппаратного узла, и вызвать крах системы. Квоты OpenVZ поддерживаются только для файловых систем ext2/ext3

#### rpm или yum?

В том случае, если на вашей системе установлен уит, вы можете эффективно устанавливать и обновлять OpenVZ. Если вы не хотите использовать уит, или он отсутствует, вы используете rpm. Детальное руководство по yum и rpm смотрите ниже.

#### Конфигурирование уит

Сначала настройте репозиторий OpenVZ для yum.

Загрузите файл <u>openvz.repo</u> в каталог /etc/yum.repos.d/ с правами администратора системы .

# # cd /etc/yum.repos.d # wget http://download.openvz.org/openvz.repo # rpm --import http://download.openvz.org/RPM-GPG-Key-OpenVZ

Если вы не можете найти этот каталог, значит yum на вашей системе не установлен, или он слишком ранней версии. Используйте rpm.

#### Установка ядра

Для начала определитесь с типом ядра, подробнее смотрите Kernel flavors.

#### С использованием yum

#### # yum install ovzkernel[-flavor]

Где [-flavor] необязателен и может быть -smp или -enterprise. Смотрите kernel flavors для подробной информации.

#### С использованием грт

Загрузите бинарные пакеты RPM со страницы <u>Download » Kernel</u>, или напрямую с <u>download.openvz.org/kernel</u>, или одного из зеркал (<u>mirrors</u>). Вам потребуется только один RPM-пакет, в зависимости от вашего оборудования.

Установите ядро:

#### # rpm -ihv ovzkernel[-flavor]\*.rpm

Где [-flavor] необязателен и может быть -smp или -enterprise. Смотрите kernel flavors для подробной информации.

**Примечание:** не используйте rpm с ключом -U (где -U подразумевает *upgrade*), иначе все установленные в системе ядра буду деинсталлированы.

#### Настройка загрузчика

В случае, если вы используете загрузчик GRUB, добавьте следующие строки в файл /boot/grub/grub.conf:

#### title Fedora Core (2.6.8-022stab029.1) root (hd0,0) kernel /vmlinuz-2.6.8-022stab029.1 ro root=/dev/sda5 quiet rhgb vga=0x31B initrd /initrd-2.6.8-022stab029.1.img

Смените **Fedora Core** на **OpenVZ** (для того чтобы различать ядра при загрузке, ядра OpenVZ не оказывают влияния на невиртуализирующие ядра). Уберите дополнительные параметры ядра из командной строки, оставив только параметр **root**=.... Имененная часть файла **/etc/grub.conf** должна выглядеть примерно так:

title OpenVZ (2.6.8-022stab029.1) root (hd0,0) kernel /vmlinuz-2.6.8-022stab029.1 ro root=/dev/sda5 initrd /initrd-2.6.8-022stab029.1.img

#### Настройка системы

Делайте это обязательно перед тем, как загрузитесь с ядром OpenVZ.

#### sysctl

Некоторое количество параметров ядра должно быть изменено для корректной работы OpenVZ. Эти параметры хранятся в файле */etc/sysctl.conf*. Отредактированная часть должна выглядеть примерно так.

# On Hardware Node we generally need # packet forwarding enabled and proxy arp disabled net.ipv4.ip\_forward = 1 net.ipv4.conf.default.proxy\_arp = 0 # Enables source route verification net.ipv4.conf.all.rp\_filter = 1 # Enables the magic-sysrq key kernel.sysrq = 1 # TCP Explict Congestion Notification #net.ipv4.tcp\_ecn = 0 # we do not want all our interfaces to send redirects net.ipv4.conf.default.send\_redirects = 1 net.ipv4.conf.all.send\_redirects = 0

#### SELinux

SELinux должен быть отключен. Для этого поместите следующую строку в файл */etc/sysconfig/selinux*:

#### SELINUX=disabled

#### Отслеживание соединений

В стабильных ядрах OpenVZ (2.6.8-based) отслеживание соединений netfilter для <u>VEO</u> по умолчанию запрещено. Если у вас установлен stateful файрволл на аппаратном узле (это установка по умолчанию) вы должны отключить его, или разрешить отслеживание соединений для <u>VEO</u>.

Для разрешения остлеживания соединений добавьте следующую строку в файл /etc/modprobe.conf:

#### options ip\_conntrack ip\_conntrack\_enable\_ve0=1

**Примечание**: в ядрах, позднее чем 2.6.8, остлеживание соединений разрешено по умолчанию

#### Перезагрузка с ядром OpenVZ

Перезагрузите компьютер и выберите "OpenVZ" в меню загрузчика. Если ядро OpenVZ kernel загрузилось успешно, переходите к установке инструментария.

#### Установка инструментария

OpenVZ использует некоторое количество пользовательских утилит:

vzctl

утилита для манипулирования VPS (создание, уничтожение, установка параметров ...)

vzquota

утилита для квотирования VPSs. Чаще используется неявно через vzctl.

yum

#### # yum install vzctl vzquota

rpm

Загрузите RPMs с утилитами со страницы <u>Download » Utils</u>, или напрямую с <u>download.openvz.org/utils</u>, или его зеркал (<u>mirrors</u>). Выполните команду:

#### # rpm -Uhv vzctl\*.rpm vzquota\*.rpm

Если rpm сообщит об отсутсвующих зависимостях, установите их, затем повторите установку.

После установки ядра и инструментария мы можем запускать подсистему OpenVZ.

#### Запуск OpenVZ

Под администратором выполните команду:

#### *# /sbin/service vz start*

Эта команда загрузит все необходимые ядерные модули. Кроме того, все автозапускаемые VPS будут запущены. При следующей перезагрузке скрипт сработает автоматически.

#### Заключение

OpenVZ установлена на ваш компьютер. Для загрузки ядра OpenVZ по умолчанию, исправьте файл **/boot/grub/grub.conf** так, чтоб он указывал на ядро OpenVZ. Например, если ядро OpenVZ первое в списке, напишите параметр «default» равным 0: **default 0**. Подробнее смотрите справку **man grub.conf**.

#### 2.2 Установка OpenVZ на Debian-дистрибутивы.

#### Sarge

Пакеты OpenVZ на <u>http://debian.systs.org/</u> нацелены на легкий, быстрый способ установки.

#### Изменение настройки источников apt

Добавьте в файл /etc/apt/sources.list

deb http://debian.systs.org/ stable openvz

и обновите список пакетов

*# apt-get update* 

#### Скомпилированные ядра на debian.systs.org (dso)

Ядра, расположенные debian.systs.org (dso) используют ту же конфигурацию, что и ядра с оригинального сайта OpenVZ. (большинство модулей вкомпилировано в ядра!)

Ядра для архитектур i386 и amd64

ovzkernel-2.6.9 ovzkernel-2.6.9-smp

ovzkernel-2.6.18 ovzkernel-2.6.18-smp

только і386:

#### ovzkernel-2.6.18-enterprise

Инструментарий OpenVZ для i386 и amd64

vzctl vzquota vzprocps

шаблоны ОС для i386 и amd64 : Debian 3.1 Minimal

#### vzctl-ostmpl-debian

#### установка ядра, инструментария и шаблона ОС Debian

Пример: установить стабильное ядро OpenVZ, инструментарий, и шаблон OC.

#### # aptitude install ovzkernel-2.6.9 vzctl vzquota vzctl-ostmpl-debian

Обновите конфигурацию загрузчика. (см. Файл /etc/kernel-img.conf)

Загрузчик "GRUB":

# /sbin/grub-update

Перезагрузитесь с новым ядром OpenVZ для Debian

# reboot

Это все! :-)

Далее вы можете переходить к работе с VE.

#### Etch

OpenVZ теперь часть репозитория Debian Etch.

#### Установка ядра

#### Скомпилированные ядра

Ищите на <u>http://download.openvz.org/kernel/debian/etch/</u>

Список компилированных ядер:

linux-image-2.6.18-openvz-486\_02\_i386.deb linux-image-2.6.18-openvz-686\_02\_i386.deb linux-image-2.6.18-openvz-amd64\_01\_amd64.deb linux-image-2.6.18-openvz-ia64\_01\_ia64.deb linux-image-2.6.18-openvz-k7\_02\_i386.deb linux-image-2.6.18-openvz-sparc64-smp\_01\_sparc.deb linux-image-2.6.18-openvz-sparc64\_01\_sparc.deb

Пример: Установка компилированного ядра OpenVZ для Debian под процессор i686:

# wget http://download.openvz.org/kernel/debian/etch/linux-image-2.6.18openvz-686\_02\_i386.deb # dpkg -i linux-image-2.6.18-openvz-686\_02\_i386.deb

#### Компиляция собственного ядра («Дао Debian»)

Для установки исходного кода ядра, и патча OpenVZ выполните:

## # apt-get install kernel-package linux-source-2.6.18 kernel-patch-openvz libncurses5-dev

Распакуйте тексты ядра:

*# cd /usr/src # tar xjf linux-source-2.6.18.tar.bz2 # cd linux-source-2.6.18* 

Вам нужен файл конфигурации ядра. Можно использовать файл конфигурации ядра Debian:

#### # cp /boot/config-2.6.18-3-686 .config

Или загрузить файл конфигурации ядра версии 2.6.18 из <u>http://download.openvz.org/kernel/devel/current/configs/</u>

# wget http://download.openvz.org/kernel/devel/current/configs/kernel-2.6.18-028test010i686.config.ovz -O .config

Теперь вы можете модифицировать ядро и изменить конфигурацию: # ../kernel-patches/all/apply/openvz # make menuconfig

Вам нужны следующие настройки ядра OpenVZ:

(взято из ядра OpenVZ 2.6.18-028test010.1 на процессоре 686)

#### Filesystem

\\_[\*] Virtual Environment support (CONFIG\_VE)

\\_ <M> VE calls interface (CONFIG\_VE\_CALLS)

\\_ <M> VE networking (CONFIG\_VE\_NETDEV)

\\_ <M> Virtual ethernet device (CONFIG\_VE\_ETHDEV)

\\_ <M> VE device (CONFIG\_VZ\_DEV)

\\_ [\*] VE netfiltering (CONFIG\_VE\_IPTABLES)

\\_ <M> VE watchdog module (CONFIG\_VZ\_WDOG)

\\_ <M> Checkpointing & restoring Virtual Environments

(CONFIG\_VZ\_CHECKPOINT)

#### User resources ... (User Beancounters)

\\_ [\*] Enable user resource accounting (CONFIG\_USER\_RESOURCE)

- \\_ [\*] Account physical memory usage ( CONFIG\_USER\_RSS\_ACCOUNTING)
- \\_ [\*] Account disk IO (CONFIG\_UBC\_IO\_ACCT)
- \\_ [\*] Account swap usage (CONFIG\_USER\_SWAP\_ACCOUNTING)
- \\_ [\*] Report resource usage in /proc (CONFIG\_USER\_RESOURCE\_PROC)
- \\_ [\*] User resources debug features (CONFIG\_UBC\_DEBUG)

\\_ [\*] Debug kmemsize with cache counters (CONFIG\_UBC\_DEBUG\_KMEM)

INFO: Better to build the kernel-headers as well, so afterward other kernel-modules can

built without whole kernel tree (e.g. drbd -> drbd0.7-module-source)
See also :
# make-kerkg --targets

# make-kpkg --targets

Скомпилируйте ядро под администратором системы или с ключом -- rootcmd!

*# make-kpkg --append\_to\_version=-1-openvz --added\_patches=openvz -revision=1 --initrd binary-arch* 

Или все вместе, включая конфигурацию в один шаг

# make-kpkg --append\_to\_version=-1-openvz --added\_patches=openvz -revision=1 --initrd --config menuconfig binary-arch

Установите ядро и обновите initramfs:

*# dpkg -i ../linux-image-2.6.18-1-openvz\_1\_i386.deb # update-initramfs -c -k 2.6.18-1-openvz INFO: update-initramfs is done, when make-kpkg is use with --initrd option INFO: update-grub can be configured by /etc/kernel-img.conf* 

Обновите загрузчик, если вы не сделали этого ранее GRUB :

*# /usr/sbin/update-grub INFO: since the Debian ETCH-release the location of update-grub is moved from /sbin/update-grub to /usr/sbin/update-grub !* 

#### Установка инструментария

#### # apt-get install vzctl vzquota

#### Изменение настроек

Дао Debian:

Для того, чтоб виртуальные сервера имели доступ к сети, вам необходимо разрешить ip-перенаправление. Установите параметр "*ip\_forward*" в **yes** в файле **/etc/network/option**.

#### # editor /etc/network/options

В некоторых случаях вам будет необходимо разрешить proxy\_arp для сетевых устройств, которые вы планируете использовать из виртуальных серверов. Вы можете добавить их к определенному сетевому интерфейсу в конфигурации сети (*/etc/network/interfaces*) заменив строки аналогичными нижеописанным, заменяя маску %DEV% на имя вашего устройства (например eth0).

Пример

```
[...]
# device: %DEV%
iface %DEV% inet static
    address 192.168.0.2
    netmask 255.255.255.0
    network 192.168.2.0
    broadcast 192.168.2.255
    gateway 192.168.2.1
    up sysctl -w net.ipv4.conf.%DEV%.proxy_arp=0
    pre-down sysctl -w net.ipv4.conf.%DEV%.proxy_arp=1
[...]
```

Или используйте каталоги /etc/network/if-up/ и /etc/network/ifdown.d/.

Разрешите клавищу *magic-sysrq* в файле /etc/sysctl.conf

#### «Дао OpenVZ Linux »

Добавьте в "/etc/sysctl.conf" следующие настройки

# On Hardware Node we generally need # packet forwarding enabled and proxy arp disabled net.ipv4.ip\_forward = 1 net.ipv4.conf.default.proxy\_arp = 0

# Enables source route verification
net.ipv4.conf.all.rp\_filter = 1

*# Enables the magic-sysrq key kernel.sysrq = 1* 

# TCP Explict Congestion Notification
# net.ipv4.tcp\_ecn = 0

# we do not want all our interfaces to send redirects
net.ipv4.conf.default.send\_redirects = 1
net.ipv4.conf.all.send\_redirects = 0

Совет: сделайте символическую ссылку с **/var/lib/vz** в **/vz** для совместимости с OpenVZ на RPM-машинах. (на Debian корень раздела vz установлен в **/var/lib/vz**)

#### # In -s /var/lib/vz /vz

Перед перезагрузкой сервера, проверьте, что все необходимые для функционирования вашей системы модули разрешены; Возможно вам потребуется INITRD (initramdisk) или статически прикомпилированные к ядру модули.

# reboot

И это все!

# 3. Установка OpenVZ на новый компьютер на примере CentOS 4 Server.

#### 3.1. Предварительные требования.

- Оборудование

Процессор Pentium, 256 МВ ОЗУ, 6 Гб жесткий диск

- ПО

CentOS

- Другое

Сетевая карта и доступ к Интернету.

#### 3.2 Загрузка с установочного CD-ROM.

Загрузитесь с первого CD установочного комплекта CentOS 4.4. В случае если это DVD-версия, или CentOS 4.4 Server CD – это единственный диск в комплекте.

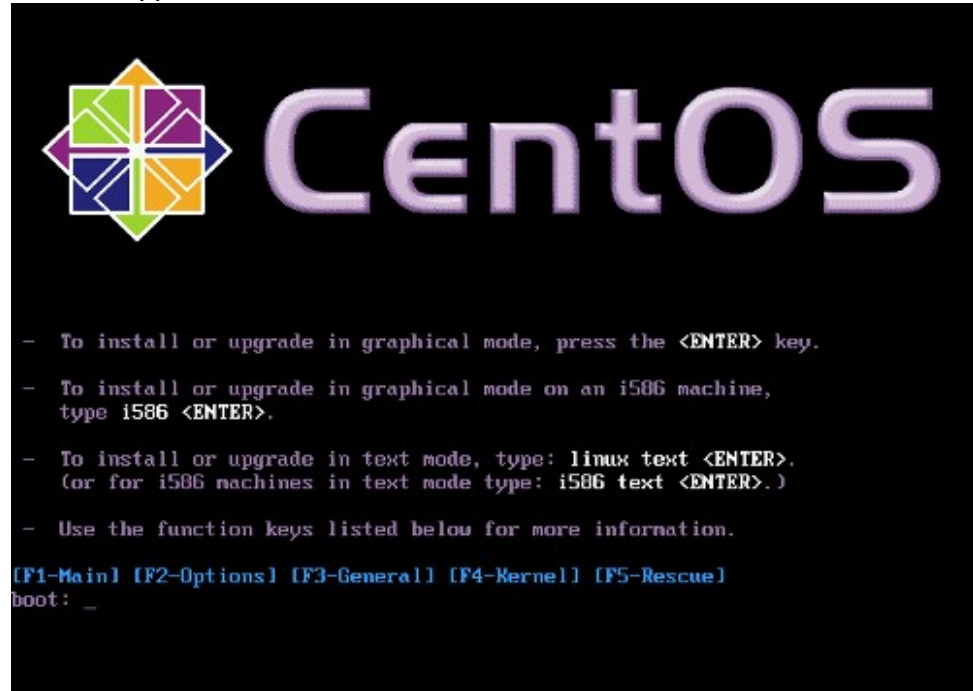

После загрузки система попросит у вас проверить качество носителя. Так как это достаточно долгий процесс, мы опустим его:

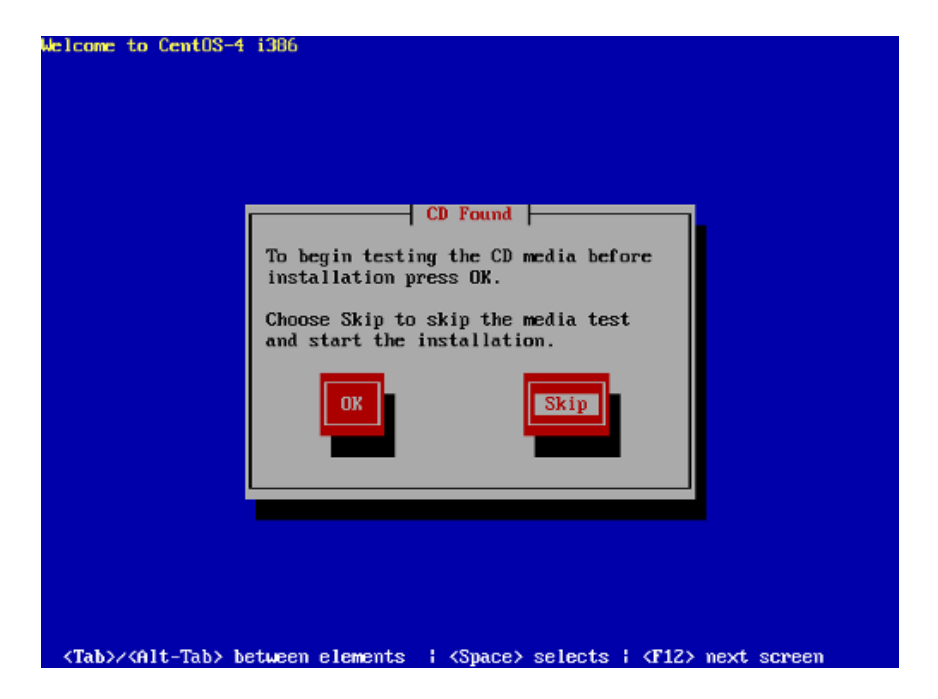

Вы увидите приветствие программы установки CentOS. Нажмите кнопку «Next»:

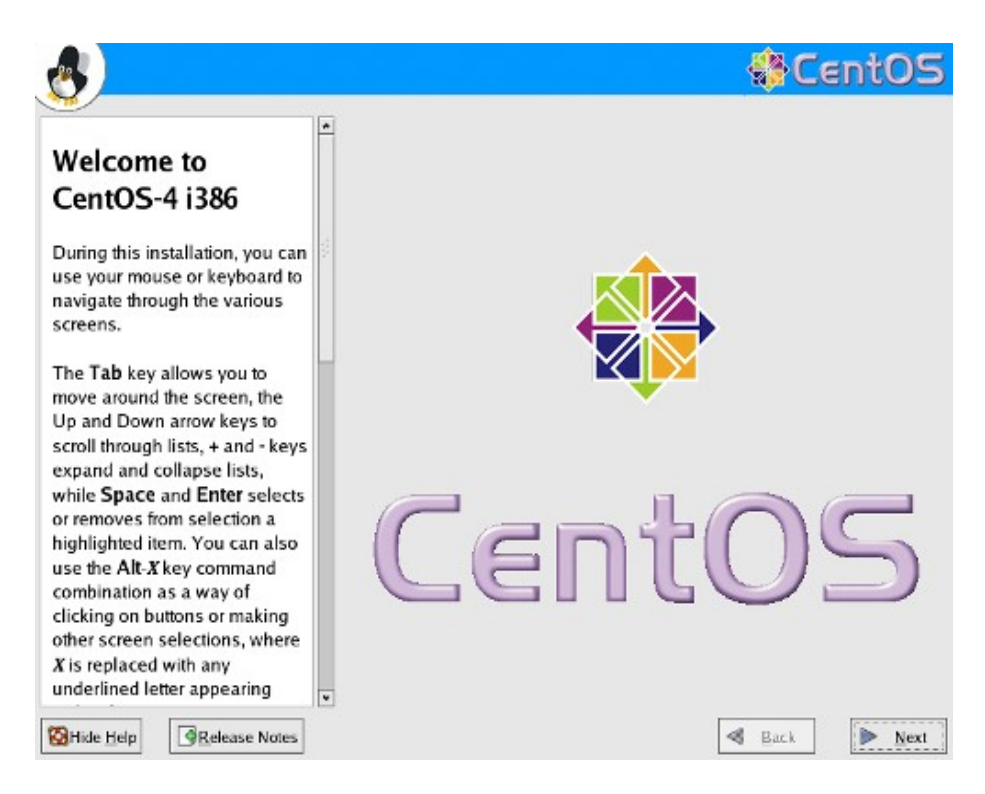

Выберите язык системы. Я настоятельно советую вам выбрать свой родной язык:

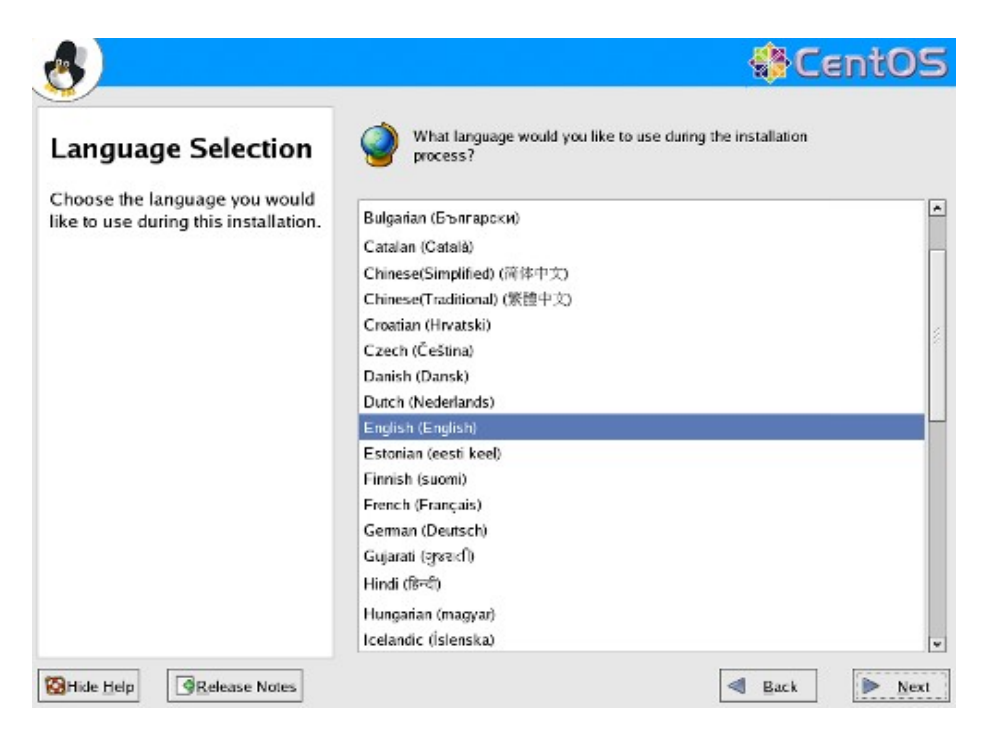

Выберите раскладку клавиатуры:

| <u>چ</u>                                                                                                    |                                                                                                    | ∰Ce  | ent05             |
|----------------------------------------------------------------------------------------------------|----------------------------------------------------------------------------------------------------|------|-------------------|
| Keyboard<br>Configuration<br>Choose the layout type for the<br>keyboard (for example, U.S.<br>English) that you would like to<br>use for the system. | Select the appropriate keyboard for the system.<br>Denisri<br>Danish (latin1)<br>Devanagari (Inscript)<br>Dutch<br>Dvorak<br>Estonian<br>Finnish<br>Finnish (latin1)<br>French Canadian<br>French Canadian<br>French (latin1)<br>French (latin1)<br>French (latin1)<br>French (latin1)<br>French (latin1)<br>German<br>German (latin1)<br>Greek<br>Gujarati (Inscript) |      |                   |
| BHide Help                                                                                                    | Hungarian<br>Hungarian (101 kav)                                                                                                    | Back | ▼<br><u> Next</u> |

На следующем этапе вам будет предложено выбрать тип установки. Так как мы создаем аппаратный узел OpenVZ для виртуальных серверов – выбирайте "Server":

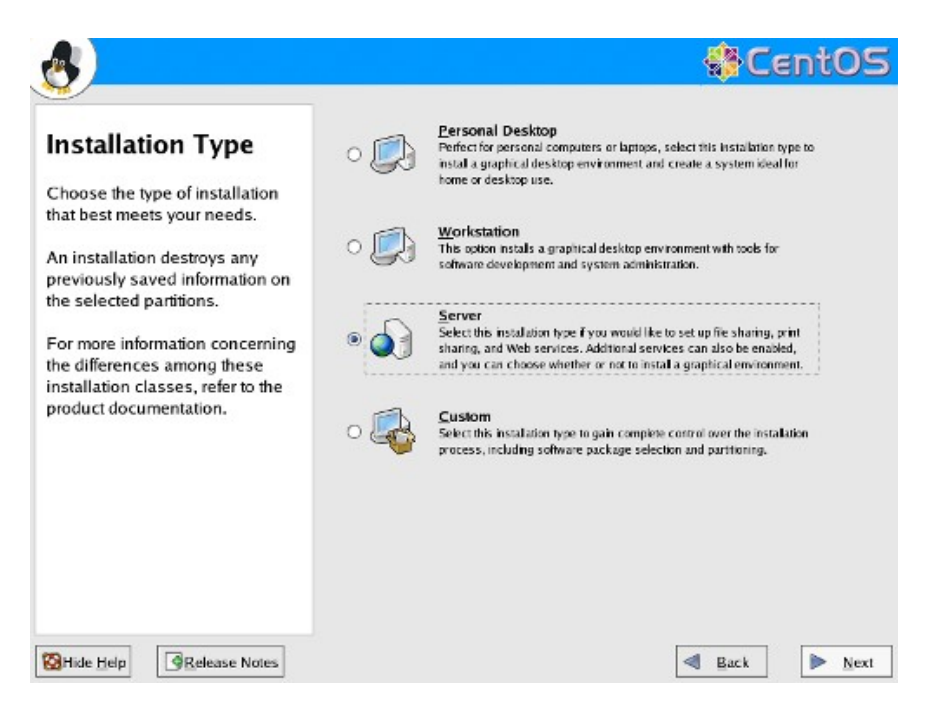

#### 3.3 Разметка жесткого диска.

На этапе разбиения диска выберите «ручное разбиение с помощью DiskDruid». Это связано с особенностями хранения данных виртуальных серверов под управлением OpenVZ.

| <u>e</u>                                                                                                    | & CentOS                                                                                                    |
|----------------------------------------------------------------------------------------------------|----------------------------------------------------------------------------------------------------|
| Disk Partitioning<br>Setup One of the largest obstacles for<br>a new user during a Linux<br>installation is partitioning. This<br>process is made easier by<br>providing automatic<br>partitioning. By selecting automatic<br>partitioning, you do not have to<br>use partitioning tools to assign<br>mount points, create partitions,<br>or allocate space for your<br>installation. | Automatic Partitioning sets partitions based on the selected installation type. You also can customize the partitions once they have been created.<br>The manual disk partitioning tool, Disk Druid, allows you to create partitions in an interactive environment. You can set the file system types, mount points, partition sizes, and more. |
| To partition manually, choose<br>the <b>Disk Druid</b> partitioning<br>tool.                                                                                                    |                                                                                                    |
| Use the Back button to choose                                                                                                    |                                                                                                    |
| Belease Notes                                                                                                    | Back Next                                                                                                    |

Так как мы устанавливаем систему на новый компьютер, мы ответим «Да» на предупреждении DiskDruid о риске потери всех данных.

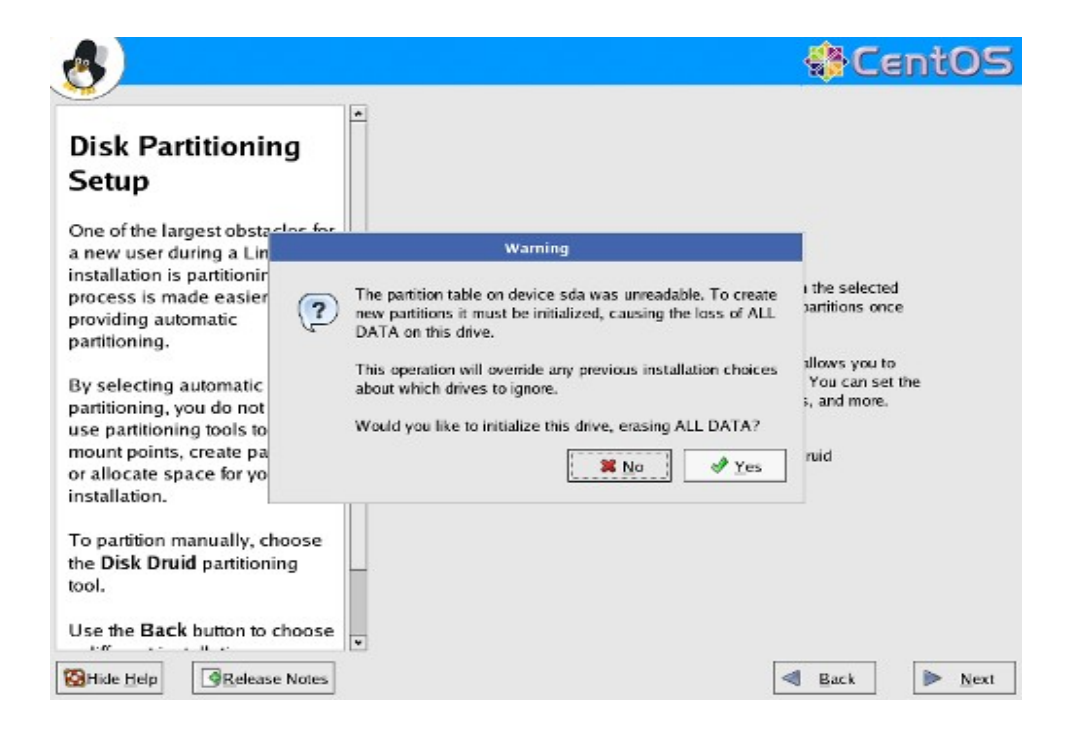

Выберите «Удалить все разделы»

| 8                                                                                                    |                                                                                                    | SentOS              |
|----------------------------------------------------------------------------------------------------|----------------------------------------------------------------------------------------------------|---------------------|
| Automatic<br>Partitioning<br>Automatic partitioning allows<br>you to have some contra                                                                                                    | Before automatic partitioning can be set up by installation program, you must choose how to the space on your hard drives. | / the<br>use        |
| concerning what data is                                                                                                    | Warning                                                                                                    |                     |
| removed (if any) from y<br>system.                                                                                                    | You have chosen to remove all partitions (ALL DATA) on the following drives:                                               | ystem               |
| To remove only Linux p<br>(partitions created from<br>previous Linux installat<br>select <b>Remove all Linu</b><br>partitions on this syst                                                                                | /dev/sda<br>Are you sure you want to do this?                                                                              | ree space<br>tual S |
| To remove all partitions on<br>your hard drive(s) (this includes<br>partitions created by other<br>operating systems such as<br>Windows 95/98/NT/2000),<br>select <b>Remove all partitions</b><br><b>on this system</b> . | Review (and modify if needed) the partition                                                                                | ns created          |
| Hide Help                                                                                                    |                                                                                                    | Back                |

#### Кроме того, подтверждаем удаление всех Linux-разделов. Создайте диск со следующей разбивкой на аппаратном узле:

| Точка<br>монтирования | Тип<br>файловой<br>системы | Комментарии                                               |
|-----------------------|----------------------------|-----------------------------------------------------------|
| /                     | ext3                       | Корневой раздел для файлов ОС аппаратного узла. 4-6<br>Гб |
| /swap                 | swap                       | Пространство подкачки Linux. 2 x ОЗУ                      |
| /vz                   | ext3                       | Корневой раздел для файлов VPS. Все свободное<br>место.   |

| Disk Setup                                                                               | *   |                                    |             |                   |                 |        |       |       |     |
|------------------------------------------------------------------------------------------|-----|------------------------------------|-------------|-------------------|-----------------|--------|-------|-------|-----|
| Choose where you would like<br>CentOS-4 i386 to be installed.                            | 100 | Drive /dev/sda<br>sda2<br>30616 MB | (30718 MB)  | (Model: VMware, V | Mware Virt      | ualS)  |       |       |     |
| If you do not know how to<br>partition your system or if you<br>need help with using the |     | New                                | Edr         | Delete            | Reset           | R      |       | 1.0   | n M |
| manual partitioning tools, refer<br>to the product documentation.                        | 3   | <u> </u>                           | Low         | Mount Point/      | ive <u>s</u> er |        | Size  |       |     |
|                                                                                          |     | Dev                                | rice        | RAID/Volume       | Туре            | Format | (MB)  | Start | En  |
| If you used automatic                                                                    |     | ▼ LVM Volume                       | Groups      |                   |                 |        |       |       |     |
| partitioning, you can either                                                             |     |                                    | 00          |                   |                 |        | 30560 |       |     |
| settings (click Next) or modify                                                          |     | LogVo                              | 101         |                   | swap            | 1      | 512   |       |     |
| the setup using the manual                                                               |     | LogVo                              | 001         | 1                 | ext3            | 1      | 30048 |       |     |
| partitioning tool.                                                                       |     | ♥ Hard Drives                      |             |                   |                 |        |       |       |     |
|                                                                                          |     | ▼ /dev/sda                         |             |                   |                 |        |       |       |     |
| If you are manually partitioning                                                         |     | /dev/s                             | da1         | /boot             | ext3            | 4      | 102   | 1     | 1   |
| your system, you can see your                                                            |     | /dev/s                             | da2         | VolGroup00        | LVM PV          | 1      | 30616 | 14    | 39  |
| partitions displayed below. Use                                                          |     | 4                                  |             | 111               |                 |        |       |       |     |
| the partitioning tool to add, edit.                                                      |     | Hide BAID d                        | evice/LVM \ | /olume Group men  | nbers           |        |       |       | -   |

#### 3.4 Настройка загрузчика, сети, и безопасности.

Настройки загрузчика GRUB можно оставить по умолчанию:

| <u>e</u> )                                                                                                    | CentOS                                                                                                    |
|----------------------------------------------------------------------------------------------------|----------------------------------------------------------------------------------------------------|
| Boot Loader<br>Configuration<br>By default, the GRUB boot<br>loader is installed on the<br>system. If you do not want to<br>install GRUB as your boot<br>loader, select Change boot<br>loader.                                                                                                    | The GRUB boot loader will be installed on /dev/sda. Change boot loader     You can configure the boot loader to boot other operating     systems. It will allow you to select an operating system to     boot from the list. To add additional operating systems,     which are not automatically detected, click 'Add.' To     change the operating system booted by default, select     'Default' by the desired operating system.     Default Label Device Add     CentOS 4 i386 /dev/VolGroup00/LogVol0     Edit |
| You can also choose which OS<br>(if you have more than one)<br>should boot by default. Select<br><b>Default</b> beside the preferred<br>boot partition to choose your<br>default bootable OS. You<br>cannot move forward in the<br>installation unless you choose<br>a default boot image.<br>You may add, edit, and delete<br>the boot loader entries by<br>Wilde Help |                                                                                                    |

Настройки сети зависят от того, каким образом в ней выделяются адреса IP. Но так как мы создаем сервер – присвоение статического IP-адреса не является грубой ошибкой. Нажмите кнопку «Изменить» в парвом верхнем углу. В появившемся диалоге снимите «Использовать DHCP» и присвойте сетевой карте статический IP-адрес. В этом руководстве это будет адрес 192.168.0.100

| •                                                                                                    | Network Devices                                                                                                    |
|----------------------------------------------------------------------------------------------------|----------------------------------------------------------------------------------------------------|
| Network<br>Configuration                                                                                                    | Active on Boot Device IP/Netmask Edit                                                                                                    |
| automatically detected by the<br>installation program and shown<br>in the <b>Network Devices</b> list.                                                                   | Hostname<br>Set the hostname:                                                                                                    |
| To configure the network<br>device, first select the device<br>and then click Edit. In the Edit<br>Interface screen you can                                              | O manually [localhost.localdomain] (ex. "host.domain.com")<br>Miscellaneous Settings                                                                                                    |
| hoose to have the IP and<br>Netmask information<br>configured by DHCP or you<br>can enter it manually. You can<br>also choose to make the<br>device active at boot time. | Gateway: Primary DNS: Jettary DNS: Jettary D |
| f you do not have DHCP client                                                                                                    |                                                                                                    |

Установите имя узла, шлюз по умолчанию, и введите до 3 DNS-серверов.

|                                                                                                    | * Networ                                 | k Device              | 25                |                   |               |                       |
|----------------------------------------------------------------------------------------------------|------------------------------------------|-----------------------|-------------------|-------------------|---------------|-----------------------|
| Network<br>Configuration                                                                             | Ac                                       | tive on l             | Boot De           | vice IP/N<br>0 DH | letmask<br>CP | Edit                  |
| Any network devices you have<br>on the system are                                                    |                                          | Edit Ir               | iterface          | eth O             |               |                       |
| automatically detected by the<br>installation program and sho<br>in the <b>Network Devices</b> list. | Configure eth                            | o<br>Jsing <u>D</u> H | ICP               |                   |               |                       |
| Fo configure the network device, first select the device                                             | Activate on boot                         |                       |                   |                   |               | x. "host.domain.com") |
| and then click Edit. In the Ed<br>Interface screen, you can<br>choose to have the IP and             | <u>I</u> P Address:<br>Net <u>m</u> ask: | 255                   | . 255             | . 255             | .0            |                       |
| Netmask information<br>configured by DHCP or you<br>can enter it manually. You ca                    |                                          |                       | <b>X</b> <u>C</u> | incel             | e ok          |                       |
| also choose to make the<br>device active at boot time.                                               | Lertia                                   | y DNS:                |                   | Н                 | H             | н                     |
| f you do not have DHCP client<br>access or are unsure as to                                          | •                                        |                       |                   |                   |               |                       |
| Hide Help                                                                                            | ]                                        |                       |                   |                   |               | 🖪 Back 🕨 Ne           |

| <u>&amp;</u>                                                                                                    | -                                                           |                                                    |                         |                                 |                       | 🚯 CentO                       |
|----------------------------------------------------------------------------------------------------|-------------------------------------------------------------|----------------------------------------------------|-------------------------|---------------------------------|-----------------------|-------------------------------|
| Network<br>Configuration<br>Any network devices you have<br>on the system are<br>automatically detected by the<br>installation program and shown<br>in the Network Devices list.<br>To configure the network<br>device, first select the device<br>and they dick Edit in the Edit | Active on Bo                                                | eth0<br>eth0<br>eth0<br>eth0<br>server1<br>server1 | : IР/№<br>192<br>СР     | letmask<br>168.0.100<br>ple.com | \/255.25<br>(ex.      | 5.255.0<br>"host.domain.com") |
| choose to have the IP and<br>Netmask information<br>configured by DHCP or you<br>can enter it manually. You can<br>also choose to make the<br>device active at boot time.<br>If you do not have DHCP client<br>access or are unsure as to                                         | Gateway:<br>Erimary DNS:<br>≦econdary DNS:<br>Iertiary DNS: | 192<br>145<br>193<br>194                           | 168<br>253<br>174<br>25 | 0                               | 1<br>75<br>.18<br>.60 |                               |

SELinux - это расширение безопасности CentOS. Советую отключить ее, ибо в данном случае от нее больше проблем чем выгод. Файрволл тоже рекомендуется отключить.

| æ)                                                                                                    | CentOS                                                                                                    |
|----------------------------------------------------------------------------------------------------|----------------------------------------------------------------------------------------------------|
| Firewall<br>Configuration                                                                                                    | A firewall can help prevent unauthorized access to your computer from the outside world. Would you like to enable a firewall?     ③ Ng firewall     ③ Enable firewall                                                                                            |
| A firewall sits between your<br>computer and the network, and<br>determines which resources on<br>your computer remote users on<br>the network are able to access.<br>A properly configured firewall<br>can greatly increase the out-of-<br>the-box security of your system.          | You can use a firewall to allow access to specific services on your<br>computer from other computers. Which services, if any, do you<br>wish to allow access to ?<br>Remote Login (SSH)<br>Web Server (HTTP, HTTPS)<br>File Transfer (FTP)<br>Mail Server (SMTP) |
| Choose the appropriate<br>security level for your system.<br>No Firewall — No firewall<br>provides complete access to<br>your system and does no<br>security checking. Security<br>checking is the disabling of<br>access to certain services. This<br>should only be selected if you | Security Enhanced Linux (SELinux) provides finer-grained security<br>controls than those Disabled which only warms about things<br>which would be der Warn totive state.<br>Enable SELinux?: Active                                                              |

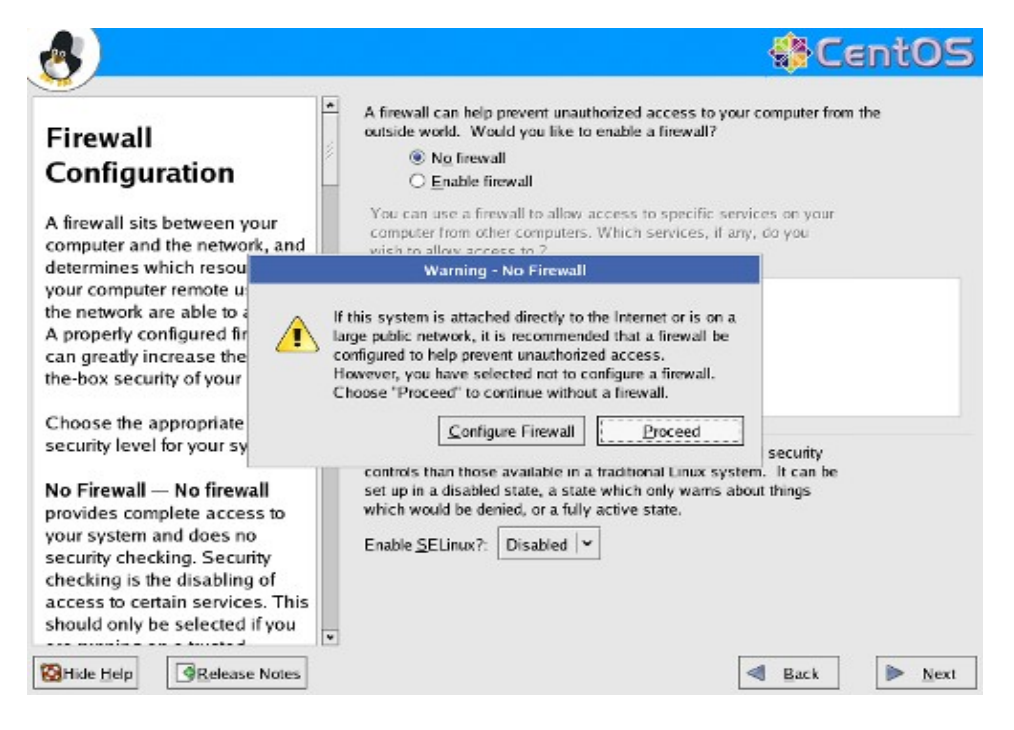

Выберите язык системы и добавьте те языки, которые необходимо использовать:

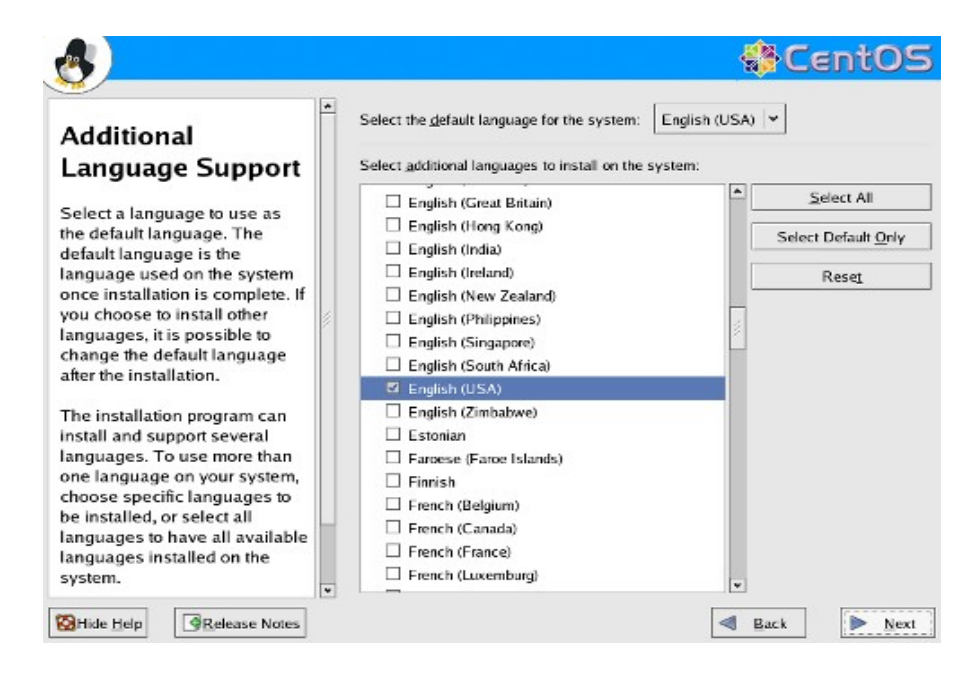

#### Выберите часовой пояс:

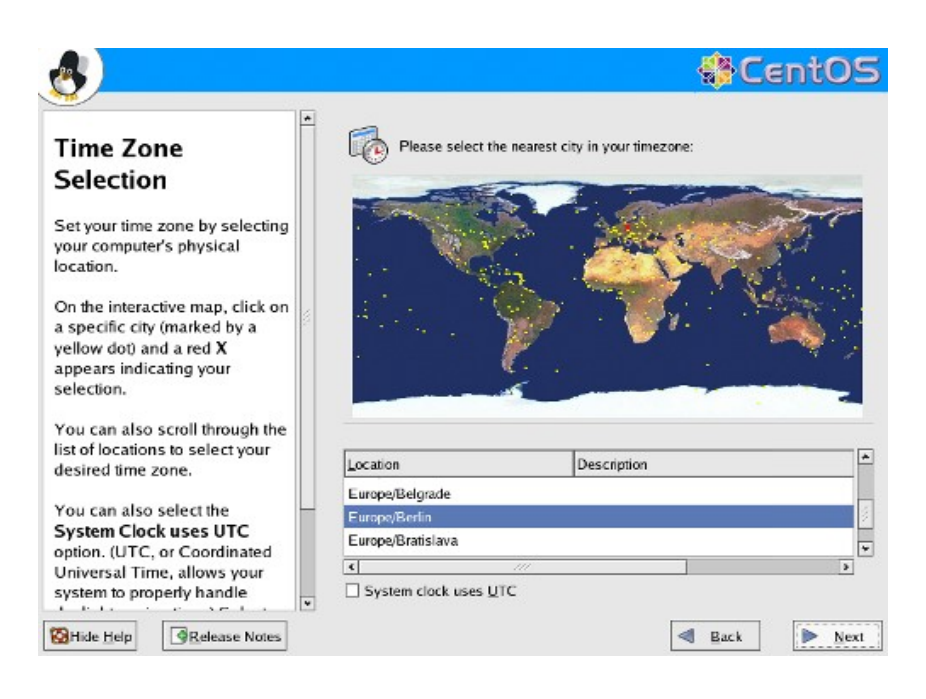

Установите пароль администратора:

| <u>e</u>                                                                                                    |                                                          |                                                           | so 😵 Ce        | int05          |
|----------------------------------------------------------------------------------------------------|----------------------------------------------------------|-----------------------------------------------------------|----------------|----------------|
| Set Root Password<br>Use the root account <i>only</i> for<br>administration. Once the<br>installation has been completed,<br>create a non-root account for your<br>general use and su – to gain<br>root access when you need to fix<br>something quickly. These basic<br>rules minimize the chances of a<br>typo or incorrect command doing<br>damage to your system. | The root ad<br>Enter a pas<br>Root Password:<br>Confirm: | count is used for administeri<br>sword for the root user. | ng the system. |                |
| Belease Notes                                                                                                    |                                                          |                                                           | Back           | ▶ <u>N</u> ext |

## 3.5 Выбор пакетов. Безопасность аппаратного узла OpenVZ.

В руководстве безопасности OpenVZ настоятельно рекомендуется не использовать на уровне аппаратного узла никаких сетевых сервисов кроме SSHD. Практически, для управления аппаратным узлом вам может потребоваться более широкий набор сетевых служб. Если вы уверены, что кроме SSH на устанавливаемом аппаратном узле ничего использоваться не будет – снимите флажок «сервер». Вы получите «голую» систему без каких-либо приложений.

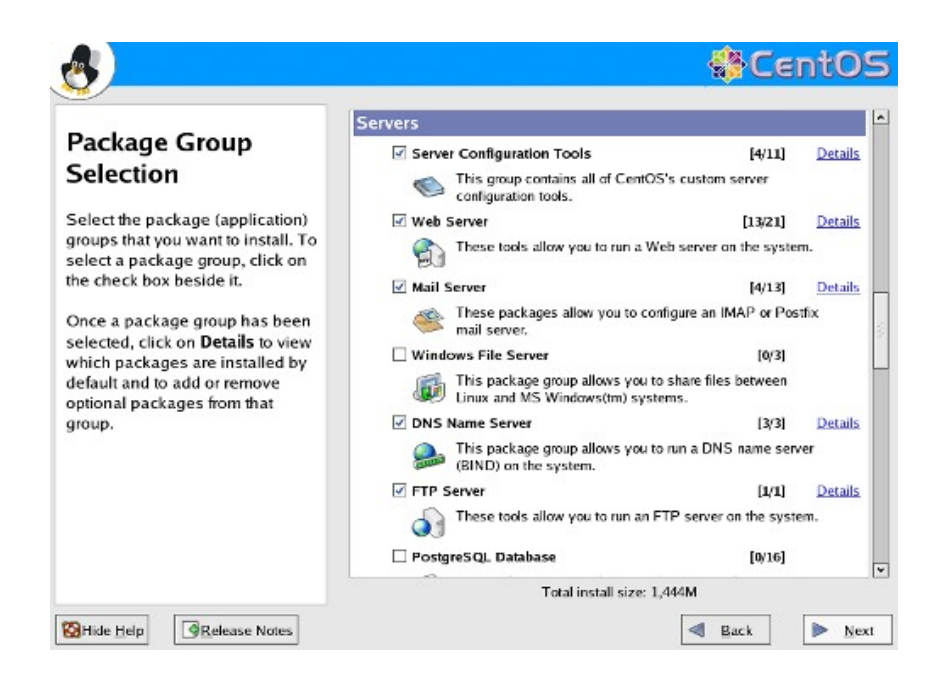

При необходимости инсталлятор попросит вас заменить диск:

| About to Install<br>Caution: Once you click Next,<br>the installation program<br>writing the operating sys<br>the hard drive(s). This p<br>cannot be undone. If you<br>decided not to continue<br>installation, this is the la<br>which you can safely ab<br>installation process.<br>To abort this installation | t,<br>Required Install Media<br>The software you have selected to install will require the<br>following CDs:<br>CentOS-4 i385 4.4 CD #1<br>CentOS-4 i385 4.4 CD #2<br>CentOS-4 i385 4.4 CD #3<br>Please have these ready before proceeding with the<br>installation. If you need to abort the installation and reboot | xt to begin installation<br>OS-4 i386.<br>lete log of the<br>ion can be found in the<br>trinstall.log' after<br>g your system.<br>tart file containing the<br>ion options selected can |
|----------------------------------------------------------------------------------------------------|----------------------------------------------------------------------------------------------------|----------------------------------------------------------------------------------------------------|
| reset using <b>Control-Alt</b><br>and then remove the ins<br>media between the unm<br>and reboot screen messages.                                                                                                    | Reboot Continue                                                                                                    | fa-ks.cfg' after rebooting<br>em.                                                                                                    |

После этого начинается перенос системы на жесткий диск:

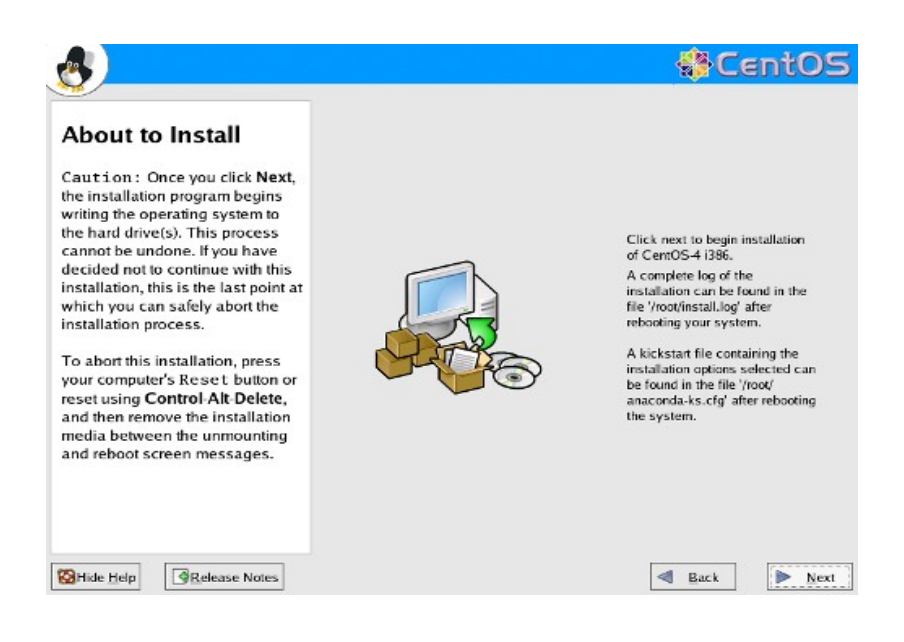

| &                                                                                                    | & CentOS                                 |
|----------------------------------------------------------------------------------------------------|------------------------------------------|
| Installing Packages<br>We have gathered all the<br>information needed to install<br>CentOS-4 i386 on the system. It<br>may take a while to install<br>everything, depending on how<br>many packages need to be<br>installed. | Transferring install image to hard drive |
|                                                                                                    | 0                                        |
| Release Notes                                                                                                    | Sack Next                                |

После установки выньте CD и перезагрузите компьютер

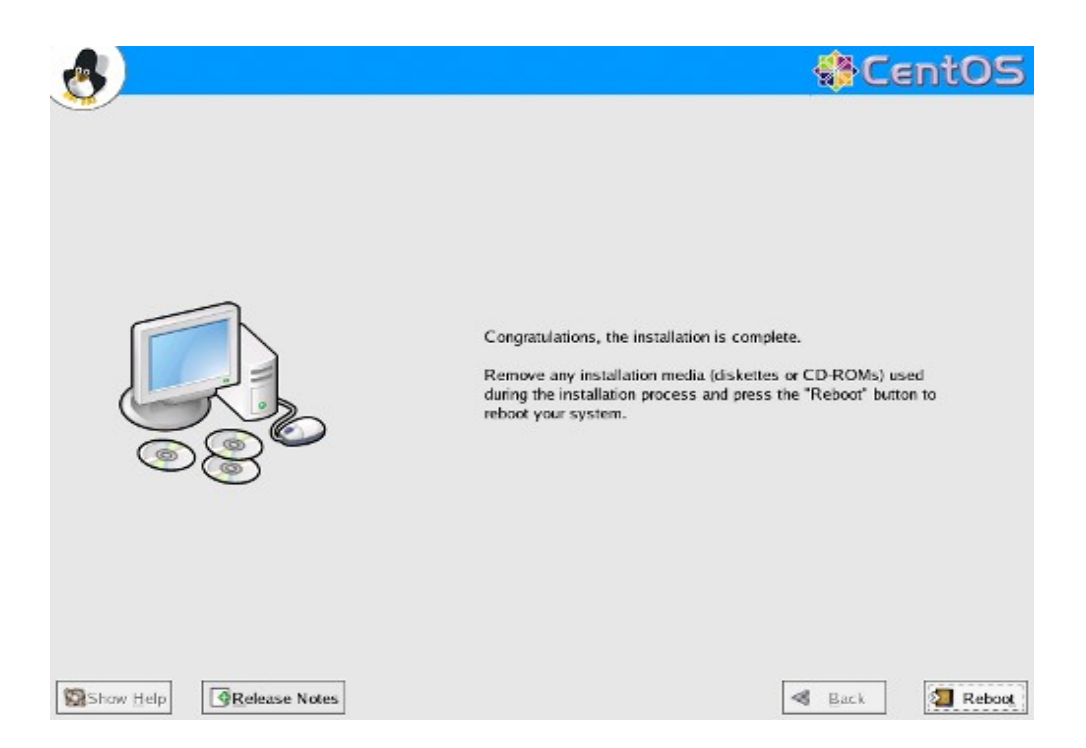

после перезагрузки войдите в систему под администратором и выполните команды

yum update -y shutdown now -r

#### 3.6 Установка ядра OpenVZ.

Войдите в систему и выполните команды:

# cd /etc/yum.repos.d

# wget <u>http://download.openvz.org/openvz.repo</u>
# yum install ovzkernel

Добавьте в файл /boot/grub/grub.conf file строки:

```
title Cent OS (2.6.8-022stab029.1)
root (hd0,0)
kernel /vmlinuz-2.6.8-022stab029.1 ro root=/dev/sda5 quiet rhgb vga=0x31B
initrd /initrd-2.6.8-022stab029.1.img
```

Смените заголовок на "OpenVZ". Удалите параметры командной строки ядра, оставив только «root=...». Должно получиться что-то похожее:

```
title OpenVZ (2.6.8-022stab029.1)
root (hd0,0)
kernel /vmlinuz-2.6.8-022stab029.1 ro root=/dev/sda5
initrd /initrd-2.6.8-022stab029.1.img
```

Для корректной работы ядра OpenVZ необходимо настроить некоторые парметры. Эти параметры находятся в файле /etc/sysctl.conf.

# Включаем перенаправление пакетов net.ipv4.ip\_forward = 1 net.ipv4.conf.default.proxy\_arp = 0 # Проверка источника включена net.ipv4.conf.all.rp\_filter = 1 # paspeшaeм клавишу SysRq kernel.sysrq = 1 # Явное согласование TCP #net.ipv4.tcp\_ecn = 0 # нам не нужно чтобы BCE интерфейсы перенаправляли трафик net.ipv4.conf.default.send\_redirects = 1 net.ipv4.conf.all.send\_redirects = 0

#### Настройка SELinux

Мы отключаем SELinux. Впишите в файл /etc/sysconfig/selinux:

SELINUX=disabled

#### Отслеживание соединений.

В стабильных ядрах OpenVZ (например 2.6.8-based) слежение соединений в netfilter для VEO (аппаратный узел) по умолчанию запрещено. Если у вас установлен stateful файрволл на аппаратном узле (установка по умолчанию) вы должны или запретить его, или разрешить отслеживание соединений для VEO.

Для отслеживания соединений в VE0, добавьте в /etc/modprobe.conf file:

#### options ip\_conntrack ip\_conntrack\_enable\_ve0=1

Примечание: в ядрах позднее чем 2.6.8, отслеживание соединений разрешено по умолчанию.

#### Перезагрузка с ядром OpenVZ

Перезагрузите компьютер и выберите "OpenVZ" в загрузочном меню. Если установка ядра OpenVZ прошла успешно, мы переходим к установке утилит управления OpenVZ.

#### 3.7 Установка утилит OpenVZ.

OpenVZ необходимо некоторое количество утилит, как то:

vzctl – управляет жизненным циклом OpenVZ VPS (создает, удаляет, запускает, останавливает, перегружает, задает параметры, и т.п.)

vzquota – управляет квотами ресурсов для VPS. Чаще вызывается неявно, через vzctl.

Для установки выполните:

#### # yum install vzctl vzquota

#### Запуск OpenVZ

Выполните команду

#### # /sbin/service vz start

Примечание: OpenVZ готово к работе на вашем компьютере. Для загрузки ядра OpenVZ по умолчанию, отредактируйте строку «default» в /boot/grub/grub.conf так, чтоб она указывала на ядро OpenVZ. Например, если описание ядра OpenVZ первое в этом файле, напишите **default 0**. Более подробно читайте **man grub.conf**.
# 3.8 Подготовка кэша шаблонов ОС

#### Установка утилит управления шаблонами.

Выполните команду

# yum install vzpkg vzyum vzrpm43-python vzrpm44-python

#### Установка метаданных шаблонов

Выполните команды:

# yum search vztmpl
# yum install vztmpl-XXX [...]

Например

yum install vztmpl-centos-4.i386

#### Установка кэша репозитория

vzpkgcache

#### Альтернатива: использование готового шаблона

Перейдите в каталог

#### cd /vz/template/cache

Загрузите шаблоны c http://download.openvz.org/template/precreated/

# 3.9 Проверка функционала OpenVZ.

#### Создание VPS

[host-node]# vzctl create 112 --ostemplate centos-4-i386-default

#### Добавление IP-адреса

[host-node]# vzctl set 112 --ipadd 192.168.6.112 --save

#### Запуск VPS

[host-node]# vzctl start 112

#### Запуск команды с аппаратного узла

[host-node]# vzctl exec VEID ps ax

#### Вход в VPS

[host-node]# vzctl enter VEID entered into VPS VEID [ve]#

#### Выход из VPS

[ve]# exit exited from VPS VEID [host-node]#

#### Остановка VPS

[host-node]# vzctl stop VEID Stopping VPS ... VPS was stopped VPS is unmounted

#### Уничтожение VPS

[host-node]# vzctl destroy VEID Destroying VPS private area: /vz/private/VEID VPS private area was destroyed

#### Убедитесь что вы устанавливаете верную версию ядра

Если вы устанавливаете ядро на многоядерный (или hyperthreading) процессор, убедитесь что вы загружаете SMP-версию ядра (ovzkernel-smp) и если вы имеете более 4Гб установленного ОЗУ, убедитесь что ядро его поддерживает (ovzkernel-entnosplit)

# 4. Установка OpenVZ на новый компьютер на примере Ubuntu 6.10.

В этой главе описывается установка Ubuntu Linux 6.10 Edgy Eft в качестве аппаратного узла OpenVZ. Будет рассмотрена установка и настройка следующего ПО:

- □ Веб-сервер Арасhe 2.0
- □ Сервер СУБД MySQL 5.0
- □ Ядро OpenVZ

# Требования

Вам понадобятся

□ Установочный диск Ubuntu 6.10 Server (см. Список зеркал: http://www.ubuntu.com/download - руководство использует образ: http://ftp.cw.net/pub/linux/ftp.ubuntu.com/releases/6.10/ubuntu-6.10-serveri386.iso)

□ Соединение с Интернетом.

## 1. Базовая система

Вставьте установочный диск Ubuntu и загрузитесь с него. Выберите пункт меню «Install to the hard disk»:

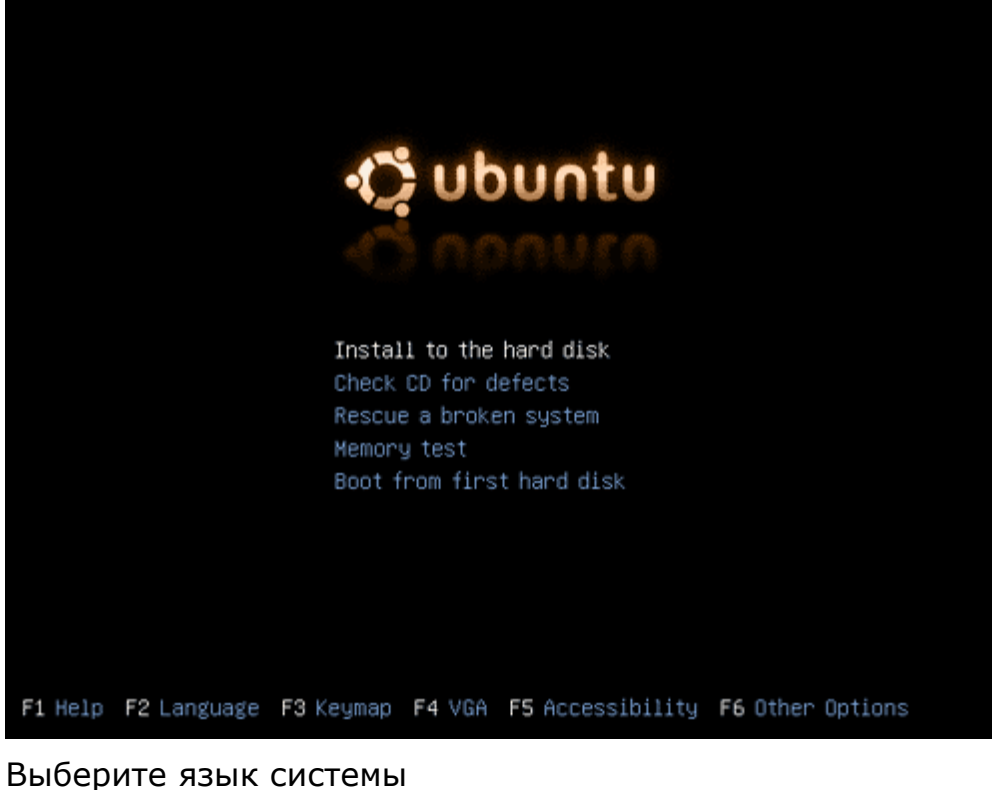

# выберите язык системы

| [!!] Choose language                                                                                                    |  |  |
|----------------------------------------------------------------------------------------------------|--|--|
| Please choose the language used for the installation process. This<br>language will be the default language for the final system.                                                                                       |  |  |
| This list is restricted to languages that can currently be displayed.                                                                                                    |  |  |
| Choose a language:                                                                                                    |  |  |
| Bulgarian – Български *<br>Catalan – Català<br>Chinese (Simplified) – 中文(简体)<br>Chinese (Traditional) – 中文(繁體)<br>Croatian – Hrvatski<br>Czech – Čeština<br>Danish – Dansk<br>Dutch – Nederlands<br>English – English * |  |  |
| <go back=""></go>                                                                                                    |  |  |
|                                                                                                    |  |  |
| b) moves between items: (Space) selects: (Enter) activates buttons                                                                                                    |  |  |

# Выберите расположение:

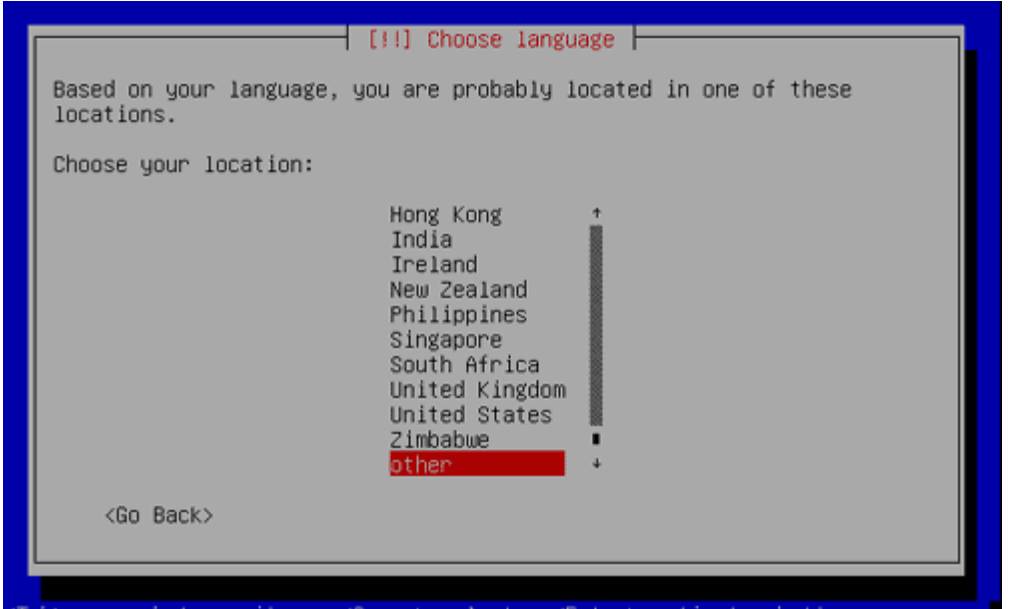

Tab> moves between items; <Space> selects; <Enter> activates buttons

| Choose your lo                                                                                 | [!!] Choose language  <br>cation: |   |  |
|------------------------------------------------------------------------------------------------|-----------------------------------|---|--|
| Cyprus<br>Czech Republi<br>Denmark<br>Estonia<br>Faroe Islands<br>Finland<br>France<br>Georgia | c                                 |   |  |
| Germany<br>Gibraltar<br>Greece<br>Greenland<br>Holy See (Vat<br>Hungary                        | ican City State)                  | · |  |
| <go back=""></go>                                                                              |                                   |   |  |

# Выберите раскладку клавиатуры

|                                                                                                    | You can try to have your keyboard layout detected by pressing a<br>series of keys. If you do not want to do this, you will be able to<br>select your keyboard layout from a list. |
|----------------------------------------------------------------------------------------------------|----------------------------------------------------------------------------------------------------|
|                                                                                                    | Detect keyboard layout?                                                                                                    |
|                                                                                                    | <go back=""> <a>KYes&gt;</a> <no></no></go>                                                                                                    |
|                                                                                                    |                                                                                                    |
|                                                                                                    |                                                                                                    |
| <tab:< td=""><td>&gt; moves between items; <space> selects; <enter> activates buttons</enter></space></td></tab:<> | > moves between items; <space> selects; <enter> activates buttons</enter></space>                                                                                                 |
|                                                                                                    |                                                                                                    |
|                                                                                                    |                                                                                                    |
|                                                                                                    |                                                                                                    |
|                                                                                                    | Ubuntu installer main menu                                                                                                    |
| ,                                                                                                    | Please press one of these keys: ค≯ดุеั ูуมากวนกังy νљť⊮е́                                                                                                    |
|                                                                                                    | Keycode 56 was not expected ignored.<br>No need to press Shift or other modifier keys.<br>Naiting 20 seconds                                                                      |
|                                                                                                    |                                                                                                    |
|                                                                                                    |                                                                                                    |
|                                                                                                    |                                                                                                    |
| (Tab)                                                                                                    | > moves between items; <space> selects; <enter> activates buttons</enter></space>                                                                                                 |

| Ubuntu installer main menu                                                                  |
|---------------------------------------------------------------------------------------------|
| Is there a key labelled 'ö' ? Only count labels for the key on its                          |
| own or with shift, not with Hit or other modifier keys.                                     |
| (NU)                                                                                        |
|                                                                                             |
|                                                                                             |
|                                                                                             |
|                                                                                             |
|                                                                                             |
| <tab> moves between items; <space> selects; <enter> activates buttons</enter></space></tab> |
|                                                                                             |
|                                                                                             |
|                                                                                             |
|                                                                                             |
| [!] Ubuntu installer main menu                                                              |
| Based on the keys you pressed, your keyboard layout appears to be                           |
| your layout from the full list instead.                                                     |
| <go back=""> <continue></continue></go>                                                     |
|                                                                                             |
|                                                                                             |
|                                                                                             |
|                                                                                             |
|                                                                                             |
| <tab> moves between items; <space> selects; <enter> activates buttons</enter></space></tab> |

Инсталлятор проверит диск, оборудование и настроит сеть, если в ней имеется DHCP сервер.

| Loading additional components<br>70%<br>Retrieving partman-basicmethods |
|-------------------------------------------------------------------------|
|                                                                         |
|                                                                         |
| Configuring the network with DHCP                                       |
| KCance1>                                                                |
|                                                                         |

# Введите сетевое имя сервера, например *server1*:

| Pleas                            | e enter the hostname for this system.                                                                                                    |
|----------------------------------|----------------------------------------------------------------------------------------------------|
| The h<br>netwo<br>netwo<br>you o | ostname is a single word that identifies your system to the<br>rk. If you don't know what your hostname should be, consult your<br>rk administrator. If you are setting up your own home network,<br>an make something up here. |
| Hostr                            | ame:                                                                                                    |
| serve                            | 1                                                                                                    |
| <                                | Bo Back>                                                                                                    |
|                                  |                                                                                                    |
|                                  |                                                                                                    |

Теперь разбейте диск на большой корневой раздел / и маленький раздел подкачки, стирая весь диск (мы устанавливаем ОС на новую систему)

| [!!] Partition disks         This installer can guide you through partitioning a disk for use by Ubuntu, or if you prefer, you can do it manually. If you do choose to use the guided partitioning tool, you will still have a chance later to review and customise the results.         Partitioning method:         Erase entire disk: SCSI1 (0,0,0) (sda) - 32.2 GB VMware, VMware V         Erase entire disk and use LVM: SCSI1 (0,0,0) (sda) - 32.2 GB VMwa         Manually edit partition table |
|----------------------------------------------------------------------------------------------------|
| This installer can guide you through partitioning a disk for use by<br>Ubuntu, or if you prefer, you can do it manually. If you do choose to<br>use the guided partitioning tool, you will still have a chance later<br>to review and customise the results.<br>Partitioning method:<br>Erase entire disk: SCSI1 (0,0,0) (sda) - 32.2 GB VMware V<br>Erase entire disk and use LVM: SCSI1 (0,0,0) (sda) - 32.2 GB VMwa<br>Manually edit partition table                                                 |
| Partitioning method:<br><u>Erase entire disk: SCSI1 (0,0,0) (sda) – 32.2 GB VMware, VMware V</u><br>Erase entire disk and use LVM: SCSI1 (0,0,0) (sda) – 32.2 GB VMwa<br>Manually edit partition table                                                                                                    |
| <mark>Erase entire disk: SCSI1 (0,0,0) (sda) – 32.2 GB VMware, VMware V</mark><br>Erase entire disk and use LVM: SCSI1 (0,0,0) (sda) – 32.2 GB VMwa<br>Manually edit partition table                                                                                                    |
|                                                                                                    |
| <go back=""></go>                                                                                                    |
|                                                                                                    |
|                                                                                                    |
|                                                                                                    |
|                                                                                                    |
| b> moves between items; ≺Space> selects; <enter> activates buttons</enter>                                                                                                    |
|                                                                                                    |
| [!!] Partition disks                                                                                                    |
| If you continue, the changes listed below will be written to the disks. Otherwise, you will be able to make further changes manually.                                                                                                    |
| WARNING: This will destroy all data on any partitions you have<br>removed as well as on the partitions that are going to be formatted.                                                                                                    |
| The partition tables of the following devices are changed:                                                                                                    |
| SCSI1 (0,0,0) (sda)                                                                                                    |
| SCSI1 (0,0,0) (sda)<br>The following partitions are going to be formatted:<br>partition #1 of SCSI1 (0,0,0) (sda) as ext3<br>partition #5 of SCSI1 (0,0,0) (sda) as swap                                                                                                    |
| SCSI1 (0,0,0) (sda)<br>The following partitions are going to be formatted:<br>partition #1 of SCSI1 (0,0,0) (sda) as ext3<br>partition #5 of SCSI1 (0,0,0) (sda) as swap<br>Write the changes to disks?                                                                                                    |
| SCSI1 (0,0,0) (sda)<br>The following partitions are going to be formatted:<br>partition #1 of SCSI1 (0,0,0) (sda) as ext3<br>partition #5 of SCSI1 (0,0,0) (sda) as swap<br>Write the changes to disks?<br><go back=""> <a href="https://www.scalar.com">www.scalar.com</a><br/>(No&gt;</go>                                                                                                    |
| SCSI1 (0,0,0) (sda)<br>The following partitions are going to be formatted:<br>partition #1 of SCSI1 (0,0,0) (sda) as ext3<br>partition #5 of SCSI1 (0,0,0) (sda) as swap<br>Write the changes to disks?<br><go back=""> <a href="https://www.scalar.com">KYES&gt;</a></go>                                                                                                    |

# Настройте системные часы:

| Lunnaria | [!] Configure the clock<br>System clocks are generally set to Coordinated Universal Time (UTC).<br>The operating system uses your time zone to convert system time into<br>local time. This is recommended unless you also use another operating<br>system that expects the clock to be set to local time.<br>Is the sustem clock set to UTC? |
|----------|----------------------------------------------------------------------------------------------------|
| -        | <pre><go back=""> </go></pre>                                                                                                    |
| 1        |                                                                                                    |
|          |                                                                                                    |
|          |                                                                                                    |

Создайте пользователя Administrator с учетной записью administrator (не используйте admin – это зарезервированное слово):

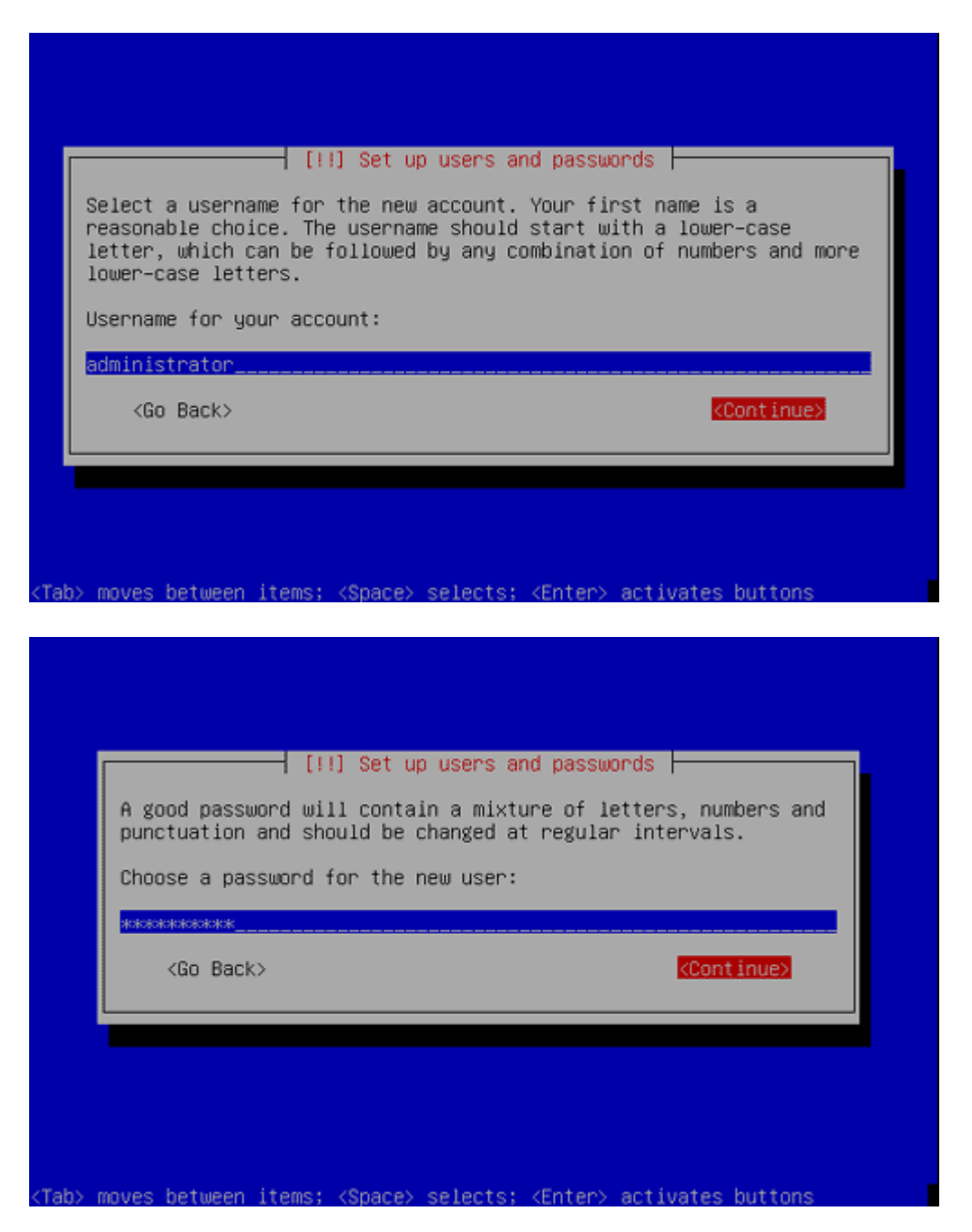

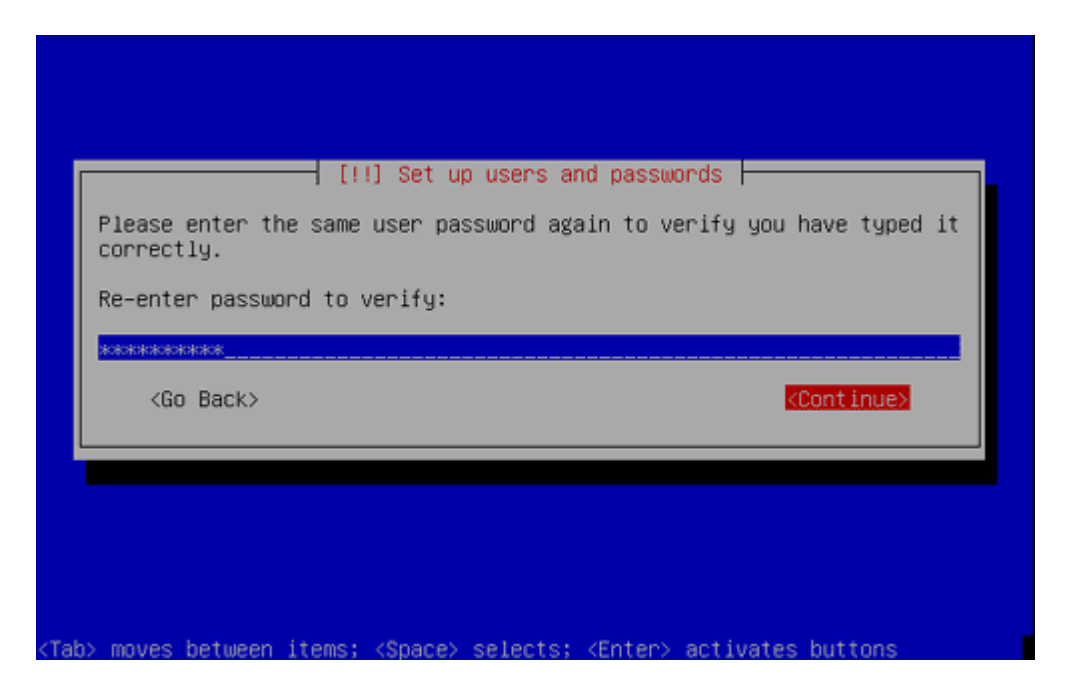

Теперь начинается собственно установка базовой системы:

| Validating python2.4 | Installing the base system  <br>6% |  |
|----------------------|------------------------------------|--|
| Validating python2.4 |                                    |  |
|                      |                                    |  |

# Устанавливатеся загрузчик GRUB:

| Installing GRUB boot loader |                             |
|-----------------------------|-----------------------------|
|                             | Installing GRUB boot loader |
|                             |                             |

После завершения установки извлеките установочный диск и нажмите Continue для перезагрузки:

|                                                                                                    | Installation is<br>Make sure to ra<br>that you boot i<br>installation.<br><go back=""></go> | [!!] Finish the installation<br>Installation complete<br>complete, so it is time to boot into your new system.<br>move the installation media (CD-ROM, floppies), so<br>nto the new system rather than restarting the<br><a href="https://www.continuescond-continuescond-continue-continue-</th> <th></th> |  |
|----------------------------------------------------------------------------------------------------|---------------------------------------------------------------------------------------------|----------------------------------------------------------------------------------------------------|--|
| <tab< th=""><th>) moves between</th><th>items: (Snace) selects: (Enter) activates huttons</th><th></th></tab<> | ) moves between                                                                             | items: (Snace) selects: (Enter) activates huttons                                                                                                    |  |

# 4.2. Включение пользователя root

Войдите в систему под записью administrator, созданной ранее. Посколько мы должны исполнять все установочные этапы под учетной записью root, в первую очередь нам придется ее разрешить.

Выполните команду

#### sudo passwd root

и присвойте пароль пользователю root. Перейдите в режим root командой

su

# 4.3. Установка сервера SSH

Ubuntu не устанавливает OpenSSH по умолчанию, поэтому сделаем это вручную. Вставьте установочный диск, затем выполните команду

#### apt-get install ssh openssh-server

В дальнейшем будет подразумеваться, что после этого момента вы не извлекали установочный диск.

# 4.4. Настройка сети

На этапе установки Ubuntu сконфигурировала систему получать динамический IP-адрес по DHCP, однако так как у нас серверная инсталляция, настроим ее использовать статический IP. Отредактируйте /etc/network/interfaces так как вы этого хотите (в примере используется IP 192.168.0.100):

#### vi /etc/network/interfaces

# This file describes the network interfaces available on your system # and how to activate them. For more information, see interfaces(5). # The loopback network interface auto lo iface lo inet loopback # The primary network interface auto eth0 iface eth0 inet static address 192.168.0.100 netmask 255.255.255.0 network 192.168.0.0 broadcast 192.168.0.255 gateway 192.168.0.1

Перезапустите сеть:

#### /etc/init.d/networking restart

# Отредактируйте /etc/hosts на манер нижеуказанного:

#### vi /etc/hosts

127.0.0.1 localhost.localdomain localhost 192.168.0.100 server1.example.com server1 # The following lines are desirable for IPv6 capable hosts ::1 ip6-localhost ip6-loopback fe00::0 ip6-localnet ff00::0 ip6-mcastprefix ff02::1 ip6-allnodes ff02::2 ip6-allrouters ff02::3 ip6-allhosts

Выполните команды

#### echo server1.example.com > /etc/hostname

и перезагрузите систему

#### shutdown -r now

после этого выполните команды

#### hostname hostname -f

теперь вы можете соединяться с вашим сервером через SSH.

# 4.5. Изменение списка /etc/apt/sources.list. Обновление инсталляции

Отредактируйте /etc/apt/sources.list. Закомментируйте CD и разрешите некоторые дополнительные репозитории:

#### vi /etc/apt/sources.list

# deb cdrom:[Ubuntu-Server 6.10 Edgy Eft - Release i386 (20061025.1)]/ edgy main restricted #deb cdrom:[Ubuntu-Server 6.10 \_Edgy Eft\_ - Release i386 (20061025.1)]/ edgy main restricted deb http://de.archive.ubuntu.com/ubuntu/ edgy main restricted deb-src http://de.archive.ubuntu.com/ubuntu/ edgy main restricted ## Major bug fix updates produced after the final release of the ## distribution. deb http://de.archive.ubuntu.com/ubuntu/ edgy-updates main restricted deb-src http://de.archive.ubuntu.com/ubuntu/ edgy-updates main restricted ## Uncomment the following two lines to add software from the 'universe' ## repository. ## N.B. software from this repository is ENTIRELY UNSUPPORTED by the Ubuntu ## team, and may not be under a free licence. Please satisfy yourself as to ## your rights to use the software. Also, please note that software in ## universe WILL NOT receive any review or updates from the Ubuntu security ## team. deb http://de.archive.ubuntu.com/ubuntu/ edgy universe deb-src http://de.archive.ubuntu.com/ubuntu/ edgy universe ## Uncomment the following two lines to add software from the 'backports' ## repository. ## N.B. software from this repository may not have been tested as ## extensively as that contained in the main release, although it includes ## newer versions of some applications which may provide useful features. ## Also, please note that software in backports WILL NOT receive any review ## or updates from the Ubuntu security team. # deb http://de.archive.ubuntu.com/ubuntu/ edgy-backports main restricted universe multiverse # deb-src http://de.archive.ubuntu.com/ubuntu/ edgy-backports main restricted universe multiverse deb http://security.ubuntu.com/ubuntu edgy-security main restricted deb-src http://security.ubuntu.com/ubuntu edgy-security main restricted deb http://security.ubuntu.com/ubuntu edgy-security universe deb-src http://security.ubuntu.com/ubuntu edgy-security universe

Затем выполните команды:

apt-get update apt-get upgrade

# 4.6. Изменение командной оболочки

/bin/sh указывает на /bin/dash, но нам нужен /bin/bash.

rm -f /bin/sh In -s /bin/bash /bin/sh

# 4.7. Установка приложений

Сейчас мы установим некоторые пакеты, которые пригодятся нам поздне.

apt-get install binutils cpp cpp-4.0 fetchmail flex gcc gcc-4.0 libarchive-zip-perl libc6-dev libcompress-zlib-perl libdb4.3-dev libpcre3 libpopt-dev linux-kernel-headers lynx m4 make ncftp nmap openssl perl perl-modules unzip zip zlib1g-dev autoconf automake1.9 libtool bison autotools-dev g++

(писать в одну строку)

# 4.8. Квотирование

Выполните команду

#### apt-get install quota

Исправьте /etc/fstab:

#### vi /etc/fstab

| # /etc/fstab: static file system information.                                        |                             |  |
|--------------------------------------------------------------------------------------|-----------------------------|--|
| #                                                                                    |                             |  |
| # <file system=""> <mount point=""> <type> <options></options></type></mount></file> | <dump> <pass></pass></dump> |  |
| proc /proc proc defaults 0 0                                                         |                             |  |
| # /dev/sda1                                                                          |                             |  |
| UUID=02cc04f2-98cb-41db-8eb3-94de5f19b22b /                                          | ext3                        |  |
| defaults,errors=remount-ro,usrquota,grpquota 0 1                                     |                             |  |
| # /dev/sda5                                                                          |                             |  |
| UUID=6b011d54-fb37-469d-9fa8-179b185343c1 none                                       | swap sw                     |  |
| 0 0                                                                                  |                             |  |
| /dev/hdc /media/cdrom0 udf,iso9660 user,noauto                                       | 0 0                         |  |
| /dev/ /media/floppy0 auto rw,user,noauto 0                                           | 0                           |  |

Для разрешения квотирования выполните команды: touch /quota.user /quota.group chmod 600 /quota.\* mount -o remount / quotacheck -avugm quotaon -avug

# 4.9. MySQL

Выполните команду

#### apt-get install mysql-server mysql-client libmysqlclient15-dev

Мы хотим, чтобы MySQL прослушивала все сетевые интерфейсы, поэтому мы исправим **/etc/mysql/my.cnf** и закомментируем **bind-address** = **127.0.0.1**:

#### vi /etc/mysql/my.cnf

[...] #bind-address = 127.0.0.1 [...]

Перезапустим MySQL:

#### /etc/init.d/mysql restart

Проверим MySQL

#### netstat -tap

вывод должен выглядеть примерно так:

|  | tcp 0 0 *:mysql *:* | LISTEN | 4997/mysqld |
|--|---------------------|--------|-------------|
|--|---------------------|--------|-------------|

Выполните команды:

#### mysqladmin -u root password yourrootsqlpassword mysqladmin -h server1.example.com -u root password yourrootsqlpassword

для установки доступа пользователя root (иначе ваши базы данных MySQL будут доступны всем).

# 4.10. Apache/PHP5

установим Apache:

apt-get install apache2 apache2-common apache2-doc apache2-mpm-prefork apache2-utils libapr0 libexpat1 ssl-cert

И РНР5:

apt-get install autoconf automake1.4 autotools-dev libapache2-mod-php5 php5 php5-common php5-curl php5-dev php5-gd php-pear php5-ldap php5-mhash php5mysql php5-mysqli php5-snmp php5-sqlite php5-xmlrpc php5-xsl php5-imap php5mcrypt php5-pspell

У вас будет запрошена версия libc-client:

Continue installing libc-client without Maildir support? <-- Yes

Исправим /etc/apache2/apache2.conf

vi /etc/apache2/apache2.conf

#### и поменяем DirectoryIndex

[...] DirectoryIndex index.html index.htm index.shtml index.cgi index.php index.php3 index.pl index.xhtml [...]

исправим /etc/apache2/ports.conf и добавим Listen 443:

#### vi /etc/apache2/ports.conf

Listen 80 Listen 443

Разрешим некоторые модули (SSL, rewrite, suexec, uinclude):

a2enmod ssl a2enmod rewrite a2enmod suexec a2enmod include

перезагрузим конфигурацию

/etc/init.d/apache2 force-reload

# 4.11. Запретим РНР глобально (как системный скриптовый язык)

#### Отредактируем /etc/mime.types и закомментируем *application/xhttpd-php lines*:

#### vi /etc/mime.types

[...] #application/x-httpd-php phtml pht php #application/x-httpd-php-source phps #application/x-httpd-php3 php3 #application/x-httpd-php3-preprocessed php3p #application/x-httpd-php4 php4 [...]

# Отредактируем /etc/apache2/mods-enabled/php5.conf следующим образом:

#### vi /etc/apache2/mods-enabled/php5.conf

<IfModule mod\_php5.c>

- # AddType application/x-httpd-php .php .phtml .php3
- # AddType application/x-httpd-php-source .phps
- </IfModule>

перезапустим Apache:

/etc/init.d/apache2 restart

## 4.12. Синхронизируем часы с NTP.

apt-get install ntp ntpdate

# 4.13. Установка OpenVZ

Сначала мы опишем способ с компиляцией ядра Linux для Debian (Ubuntu является Debian Linux системой) с использованием патча OpenVZ. На выходе это дает готовый .deb пакет. Это необходимо, если вам необходимы драйвера, которые не вкомпилированы в ядра, доступные с systs.org. Если вам это не нужно, можете использовать скомпилированные ядра.

#### Подготовка основной системы

apt-get install kernel-package libncurses5-dev fakeroot wget bzip2

#### Компиляция ядра OpenVZ. Загрузка исходного кода ядра

Патч OpenVZ рассчитан на ядро версии 2.6.8. Мы бцдем использовать «ванильное» ядро c kernel.org and patch и конфигурировать его по нашим нуждам. Для загрузки выедите команды:

cd /usr/src wget http://www.kernel.org/pub/linux/kernel/v2.6/linux-2.6.8.tar.bz2 tar xjf linux-2.6.8.tar.bz2 cd linux-2.6.8/

#### Загрузка патча OpenVZ и модификация ядра

Загрузим патч с OpenVZ с OpenVZ.org и применим его к исходному коду.

wget http://download.openvz.org/kernel/stable/022stab078.14/patches/patch-022stab078-combined.gz gzip -d patch-022stab078-combined.gz patch -p1 < patch-022stab078-combined

#### Получение конфигурации ядра для OpenVZ

OpenVZ.org предлагает различные конфигурации ядра от типового i686 до промышленного. Мы выберем типовую i686 конфигурацию.Вы можете выбрать другую, в зависимости от вашего оборудования, типа процессора и объема памяти. Загрузить конфигурации можно с http://openvz.org/download/kernel/

#### wget http://download.openvz.org/kernel/stable/022stab078.14/configs/kernel-2.6.8-022stab078-i686.config.ovz

Выполните "make menuconfig", выберите "Load an alternate configuration file" и выберите файл "/usr/src/linux-2.6.8/kernel-2.6.8-022stab078-i686.config.ovz".

#### make menuconfig

Если вы нуждаетесь в дополнительной конфигурации ядра, сделайте необходимые изменения, выберите *Exit* и затем *Save* чтобы сохранить конфигурацию ядра.

#### make-kpkg clean

Теперь соберем ядро.

#### fakeroot make-kpkg --revision=OpenVZ.2.6.8 kernel\_image

Если компиляция останавливается с ошибкой, выполните

make clean

и перезапустите

make menuconfig

# 4.14 Установка ядра OpenVZ

Если вы не хотите компилировать ядро самостоятельно, вы можете установить скомпилированное ядро.

Добавьте репозиторий OpenVZ в /etc/apt/sources.list:

echo "deb http://debian.systs.org/ stable openvz" >> /etc/apt/sources.list apt-get update

Установите пакеты:

apt-get install kernel-image-2.6.8-stable-ovz

# 4.15 Установка утилит OpenVZ

#### apt-get install vzctl vzquota vzctl-template

перезагрузите сервер:

shutdown -r now

# 4.16 Установка и запуск ваших VPS

Шаблоны систем для VPS вы можете скачать с OpenVZ.org:

http://openvz.org/download/template/cache/

Мы опишем как установить и запустить шаблон Fedora 4 Minimal. Остальные шаблоны устанавливаются похожим образом. Если вам необходим собственный шаблон, смотрите далее.

Загрузим шаблон Fedora 4:

#### cd /var/lib/vz/template/cache wget http://download.openvz.org/template/precreated/fedora-core-4-i386minimal.tar.gz

Для создания VPS вы можете использовать любые ID более 100. Уникальность обязательна. Создадим VPS и настроим его стартовать при запуске аппаратного узла.

# vzctl create 101 --ostemplate fedora-core-4-i386-minimal --config vps.basic vzctl set 101 --onboot yes --save

Установим имя хоста:

#### vzctl set 101 --hostname test101.mytest.org --save

Установим IP и установим максимальное число сокетов Unix до 120:

#### vzctl set 101 --ipadd 192.168.0.167 --save vzctl set 101 --numothersock 120 --save

Установим сервер DNS:

#### vzctl set 101 -- nameserver 192.168.0.2 -- save

Запустим VPS:

vzctl start 101

Запустим сервер SSH:

#### vzctl exec 101 /etc/init.d/sshd start

Установим пароль root:

#### vzctl exec 101 passwd

Теперь к серверу можно подключиться с помощью клиента SSH.

Получим статус сервера

#### vzctl status 101

Остановим VPS:

#### vzctl stop 101

Для просмотра состояния всех VPS на аппаратном узле выполните

vzlist –a

# 4.17 Генерация собственного шаблона Ubuntu.

Сначала установим утилиту *debootstrap*. Она позволит нам загружать Debian Sarge и Ubuntu.

cd /tmp wget http://archive.ubuntulinux.org/ubuntu/pool/main/d/debootstrap/debootstrap\_0.3. 3.0ubuntu3\_all.deb dpkg -i debootstrap\_0.3.3.0ubuntu3\_all.deb

«Оживим» VPS c ID = 110.

debootstrap --arch i386 dapper /var/lib/vz/private/110 http://archive.ubuntulinux.org/ubuntu

применим базовую конфигурацию:

vzctl set 110 --applyconfig vps.basic --save

установим имя :

#### echo "OSTEMPLATE=ubuntu-6.06" >> /etc/vz/conf/110.conf

Установим IP и DNS Если вы получаете предупреждение: "Warning: configuration file for distribution ubuntu-6.06 not found default used", игнорируйте его.

vzctl set 110 --ipadd 192.168.0.169 --save vzctl set 110 --nameserver 192.168.0.2 --save vzctl set 110 --numothersock 120 --save

добавим список пакетов sources.list:

echo "deb http://archive.ubuntulinux.org/ubuntu dapper-updates main restricted"
>> /var/lib/vz/private/110/etc/apt/sources.list
echo "deb http://archive.ubuntulinux.org/ubuntu dapper universe" >>
/var/lib/vz/private/110/etc/apt/sources.list
echo "deb http://security.ubuntu.com/ubuntu dapper-security main restricted" >>
/var/lib/vz/private/110/etc/apt/sources.list
echo "deb http://security.ubuntu.com/ubuntu dapper-security universe" >>
/var/lib/vz/private/110/etc/apt/sources.list
echo "deb http://security.ubuntu.com/ubuntu dapper-security universe" >>
/var/lib/vz/private/110/etc/apt/sources.list

Запустим VPS:

vzctl start 110

Обновим систему:

vzctl exec 110 apt-get update vzctl exec 110 apt-get -u upgrade vzctl exec 110 apt-get install ssh libedit2 openssh-client openssh-server quota

Запретим getty на терминалах:

vzctl exec 110 sed -i -e '/getty/d' /etc/inittab

Уберем некоторые монтировки:

vzctl exec 110 rm -f /etc/mtab vzctl exec 110 ln -s /proc/mounts /etc/mtab

Удалим ненужные пакеты:

vzctl exec 110 apt-get clean

Очистим IP-адреса и остановим VPS:

vzctl set 110 --ipdel all --save vzctl stop 110

Удалим ключи SSH и создадим скрипт, который их пересоздаст:

```
rm -f /var/lib/vz/private/110/etc/ssh/ssh_host_*
cat << EOF > /var/lib/vz/private/110/etc/rc2.d/S15ssh_gen_host_keys
#!/bin/bash
ssh-keygen -f /etc/ssh/ssh_host_rsa_key -t rsa -N ''
ssh-keygen -f /etc/ssh/ssh_host_dsa_key -t dsa -N ''
rm -f \$0
EOF
chmod a+x /var/lib/vz/private/110/etc/rc2.d/S15ssh_gen_host_keys
```

Запакуем VPS:

cd /var/lib/vz/private/110 tar czf /var/lib/vz/template/cache/ubuntu-6.06-minimal.tar.gz .

**Примечание:** Точка в конце является частью команды! ....tar.gz[пробел][точка]

Удалим VPS:

vzctl destroy 110

Для создания нового VPS на основе этого шаблона сделаем так:

vzctl create 102 --ostemplate ubuntu-6.06-minimal --config vps.basic

# 5. Миграция существующей системы в окружение OpenVZ.

# (OpenVZ Wiki)

# 5.1 Подготовка нового пустого VE

Предположим, что мы присвоим ID 123 этому VE:

mkdir /vz/root/123 /vz/private/123 cat /etc/vz/conf/ve-vps.basic.conf-sample > /etc/vz/conf/123.conf

# 5.2 Подготовка к миграции

Остановите большинство сервисов на коспьютере. «Большинство» - означает такие как веб-сервер, СУБД – так вы не потеряете свои данные. Оставьте минимум, включая демон SSHD.

# 5.3 Копирование данных

Скопируйте все данные с машины в приватный раздел OpenVZ. Так как мы используем VE с ID 123, все данные нужно помещать в каталог /vz/private/123/ (теперь она будет содержать каталоги vz/private/123/bin, etc, var и т.п.). Это можно сделать по-разному:

#### rsync

Пример с rsync – запускать с аппаратного узла:

rsync -arvpz --numeric-ids --exclude dev --exclude proc --exclude tmp -e "ssh -l root@a.b.c.d" root@a.b.c.d:/ /vz/private/123/

Преимущества: Ваша система остается онлайн.

#### Live CD

Другой путь состоит в загрузке с live cd, и использовании tar для сохранения в архиве на сетевой или USB диск.

#### Tar

Иной путь – использовать tar и исключить некотороые каталоги: Создайте файл **/tmp/excludes.excl** со следующим содержанием:

.bash\_history /dev/\* /mnt/\* /tmp/\* /proc/\* /sys/\* /usr/src/\*

Затем создайте архив . Запомните, если система не использует udev, вы должны проверите ветку /proc/ после создания VE , потому что некоторые устройства могут не перенестись (/dev/ptmx или другие)

#### # tar cjpf /tmp/mysystem.tar.bz2 / -X /tmp/excludes.excl

Естественно, вы должны это делать только тогда, когда все критичные сервисы (MySQL, apache, ..) остановлены и временный раздел /tmp достаточен для создания архива.

**Преимущества:** Не нужен LiveCD, система остается онлайн.

# 5.4 Установка параметров VE

# Шаблон ОС

Добавьте строку OSTEMPLATE=xxx в файл /etc/vz/conf/123.conf, где xxx равен названию дистрибутива (например debian-3.0) для того, чтобы vzctl могла применять изменеия, специфичные для этого дистрибутива.

## **IP** адреса

Также вы должны назначить адреса новому VE:

#### vzctl set 123 --ipadd x.x.x.x --save

#### venet vs. veth

Вы можете использовать устройство veth вместо venet для обратной своместимости. Это может быть необходимо, если мигрируемый сервер некачественно сконфигурирован, и будет затруднительно найти все захардкоденные ссылки на интерфейсы.

# 5.5 «Тюнинг» VE

Так как VE слегка отличается от физического сервера, вы должны отредактировать некоторые файлы после миграции.

# /etc/inittab

VE не имеет реальных терминалов, поэтому надо запретить getty в файле /etc/inittab (точнее в /vz/private/123/etc/inittab).

#### sed -i -e '/getty/d' /vz/private/123/etc/inittab

#### /etc/mtab

Сошлите /etc/mtab на /proc/mounts:

#### rm -f /vz/private/123/etc/mtab In -s /proc/mounts /vz/private/123/etc/mtab

# /etc/fstab

Так как у вас больше нету реальных дисковых разделов, /etc/fstab (или его большая часть) больше не нужны. (Кроме /dev/pts):

#### cp /vz/private/123/etc/fstab /vz/private/123/etc/fstab.old grep devpts /vz/private/123/etc/fstab.old > /vz/private/123/etc/fstab

Вы также можете примонтировать devpts в запущенном VE:

#### vzctl exec 123 mount -t devpts none /dev/pts

## устройства /dev/TTY

При запуске VE необходимы некоторое количество устройств в ветке /dev. Это могут быть /dev/ttyp\* и /dev/ptyp\*, или /dev/ptmx и примонтированные /dev/pts.

# /dev/ptmx

Проверьте что /dev/ptmx существует. В противном случае - создайте:

mknod /vz/private/123/dev/ptmx c 5 2

/dev/pts/

Аналогично:

mkdir /vz/private/123/dev/pts

# /dev/ttyp\* and /dev/ptyp\*

Проверьте на существование ветки /dev/ttyp\* и /dev/ptyp\*. В противном случае создайте при помощи /sbin/MAKEDEV, или копированием с хост-системы.

копирование:

cp -a /dev/ttyp\* /dev/ptyp\* /vz/private/123/dev/

Пересоздание

/sbin/MAKEDEV -d /vz/private/123/dev ttyp ptyp

или

cd /vz/private/123/dev && /sbin/MAKEDEV ttyp

## Другие устройства

## /dev/urandom

Пересоздайте, если необходимо:

mknod /vz/private/123/dev/urandom c 1 9

# /etc/init.d services

Некоторые системные службы могут быть (или будут) запрещены. Наиболее вероятные:

- acpid, amd (не нужны)
- checkfs, checkroot (нет необходимости в проверке ФС средствами VE)
- clock (в VE не проверяются часы)
- consolefont (VE не имеет консоли)
- hdparm (VE не имеет реального жесткого диска)
- klogd (пока вы не заставили ваш iptables фиксировать какие-либо пакеты)
- keymaps (VE не имеет клавиатуры)
- kudzu (VE не оперирует физическим оборудованием)
- Im\_sensors (VE не имеет доступа к аппаратным датчикам)
- microcodectl (VE не может обновлять микрокод процессора)
- netplugd (VE не имеет физической сетевой карты)

Для просмотра активизированных служб выполните

- RedHat/Fedora/SUSE: /sbin/chkconfig --list
- Gentoo: /sbin/rc-update show

Для отключения службы:

- RedHat/Fedora/SUSE: /sbin/chkconfig --del SERVICENAME
- Gentoo: /sbin/rc-update del SERVICENAME

# 5.6 Запуск нового VE

Попытайтесь запустить новый VE:

#### vzctl start 123

Если у вас возникают проблемы, см. ниже.

# 5.7 Устранение неисправностей

#### Нельзя войти в VE

Если вы не можете войти в VE (используя vzctl enter), сделайте следующее.

Обратитесь сначала к разделу <u>#устройства /dev/TTY</u> выше.

Затем проверьте что devpts примонтирован:

#### vzctl exec 123 mount | grep pts

Примонтируйте:

#### vzctl exec 123 mount -t devpts none /dev/pts

Затем, добавьте соответствующую команду в скрипты запуска. На некоторых дистрибутивах вам придется добавить соответствующую строку в ветку /etc/fstab на VE.

# 6. Миграция VDS между аппаратными узлами.

# (OpenVZ Wiki)

«Заморозка» (checkpointing, CPT) является расширением ядра OpenVZ, позволяющим сохранять полное состояние запущенного VE и восстанавливать его позднее на другом аппаратном узле прозрачно для запущенных процессов и сетевых соединений. У этой техники есть разные применения, наиболее важное из которых непрерывная (безостановочная, zero-downtime) миграция VE.

До заморозки существовал один путь – остановка VE с последующей перезагрузкой. Эта процедура не только вызывает длительный простой, но и непрозрачна для клиентов, использующих службы, расположенные в VE. Это делает мграцию невозможной, в том случае, если клиенты неустойчивы к отказам сервера.

Для сравнения, заморозка позволяет мигрировать VE полностью прозрачно как для пользователей VE, так и для внешних клиентов служб VE. Она немного задерживает обслуживание на период миграции, не более.

# 6.1 Online-миграция

В состав OpenVZ входит утилита vzmigrate. С ее помощью мы можем осуществлять «горячую» (a.k.a. online) миграцию, т.е. как будто с VE ничего и не случалось. Это выполняется командой

#### vzmigrate --online <host> VEID

В процессе миграции все приватные данные VE сохраняются в файл, который переносится на целевой узел.

Для того, чтоб vzmigrate не запрашивала пароли, открытые ключи ssh public c сервера-источника должны быть доступны на сервере-получателе, в списке авторизованных ключей. Другими словами, команда **ssh root@host** не должна запрашивать пароль.

# 6.2 Функции ручной заморозки и восстановления

vzmigrate не единственное средство для миграции. Утилита vzctl предоставляет все необходимые возможности для этого.

заморозка:

#### vzctl chkpnt VEID --dumpfile <path>

Эта команда «замораживает» VE в файл дампа. Если ключ --dumpfile опущен, , vzctl использует умолчательный путь /vz/dump/Dump.VEID.

После этого возможно восстановление:

#### vzctl restore VEID --dumpfile <path>

Если дамп был перенесен на другой аппаратный узел, он точно так же может быть восстановлен.

Критическое требование состоит в том чтобы файловая система на момент восстановления была идентична моменту заморозки. Если это условие не выполняется, процесс восстановления может быть провален, или представляться процессам внутри VE как недоступность каких-либо файлов. Когда VE восстанавливается на том же узле, на которм был заморожен, это соблюдается автоматически. При переносе на другой узел требуется синхронизация файловых систем. vzctl не обеспеивает этого, поэтому требуется использование сторонних утилит (таких как rsync).
#### 6.3 Пошаговая заморозка и восстановление.

Процесс заморозки может быть воспроизведен пошагово. Он состоит из трех этапов.

Первый этап- приостановка VE. На этом этапе CPT помещает процессы в особое состояние, и останавливает все сетевые интерфейсы VE. Это производится командой

#### vzctl chkpnt VEID --suspend

Второй этап – сериализация VE. В этой фазе СРТ сохраняет состояние процессов и глобальное состояние VE в файл образа.

#### vzctl chkpnt VEID --dump --dumpfile <path>

Третий этап – остановка или восстановление процессов. Если миграция удалась, VE может быть остановлен командой:

#### vzctl chkpnt VEID --kill

Если миграция провалилась, восстановление может быть произведено командой:

#### vzctl chkpnt VEID --resume

Процесс восстановления состоит из 2 этапов. Первый – восстановление процессов, и их разморозка. После этого, они готовы к возобновлению исполнения.

#### vzctl restore VEID --undump --dumpfile <path>

Второй этап – восстановление работы VE, или его останов, если восстановление провалилось.

vzctl restore VEID --resume vzctl restore VEID --kill

### 7. Резервное копирование и откат VDS.

#### (OpenVZ Wiki)

#### 7.1 Vzdump

Vzdump – утилита, создающая копии исполняющихся VE. Она создает tarархивы приватного раздела VE, включая коняигуарционные файлы. Существует несколько путей использования утилиты:

- Остановка VE перед резервированием (существенный простой)

- Использование rsync и приостановка/восстановление (минимальный простой)

- Использование LVM2 (горячее резервирование)

Vzdump сохраняет копию на диск в одном файле.

#### 7.2 Загрузка vzdump

Вы можете загрузить vzdump rpm- или deb-пакеты c <u>http://download.openvz.org/contrib/utils/vzdump/</u> или самую новую версию c <u>http://www.proxmox.com/cms\_proxmox/en/technology/oss-software/openvz/</u>

Для rpm систем:

wget http://www.proxmox.com/cms\_proxmox/cms/upload/vzdump/vzdump-0.4-1.noarch.rpm

Для Debian-систем:

wget http://www.proxmox.com/cms\_proxmox/cms/upload/vzdump/vzdump\_0.4-1\_all.deb

#### 7.3 Установка vzdump

Для rpm систем:

```
rpm -i vzdump-0.4-1.noarch.rpm
```

Для Debian-систем:

dpkg -i vzdump\_0.4-1\_all.deb

#### 7.4 Сводные данные

vzdump OPTIONS [--all | <VEID>]

| compress                    | сжимает архив (gzip)                                                                      |
|-----------------------------|-------------------------------------------------------------------------------------------|
| dumpdir DIR                 | сохраняет архив в каталог DIR                                                             |
| xdelta<br>mailto EMAIL      | создает дифференциальную копию<br>посылает уведомление на EMAIL                           |
| stop<br>suspend<br>snapshot | останавдивает/запускает VPS<br>приостанавливает/возобновляет VPS<br>использует снимок LVM |
| restore FILENA              | 4Е восстанавливает из резервной копии FILENAME                                            |

#### 7.5 Примеры

#### Резервирование

Сохраним VE 777 – просто создадим архив приватного раздела VE и файлов конфигурации в каталог по умолчанию (обычно /vz/dump/).

#### vzdump 777

Используем rsync и приостановку сервера.

#### vzdump --suspend 777

Заархивируем все VE и пошлем письмо администратору.

#### vzdump --suspend --all --mailto root

Используем LVM2 для обеспечения безостановочного копирования в произвольный каталог.

#### vzdump --dumpdir /space/backup --snapshot 777

#### Восстановление

Восстановим предыдущий архив в VE с номером 600

vzdump --restore /space/backup/vzdump-777.tar 600

### 8. Использование трансляции адресов.

#### ( OpenVZ Wiki)

Обычно. Вы назначаете открытые IP адреса для ваших VE. Иногда вы не захотите этого делать – нехватка адресов, и т.п..

#### Предварительные требования

#### **ІР** перенаправление

IP перенаправление должно быть включено на аппаратном узле. Убедитесь что это так:

# \$ cat /proc/sys/net/ipv4/ip\_forward 1

Команда должна вывести '1'. Если выводится '0', разрешите перенаправление IP как это описано в статье <u>Quick installation#sysctl</u>.

#### Отслеживание соединений ІР

Необходимо разрешить остлеживание соединений на аппаратном узле. **Для ядер OpenVZ версии 2.6.8**, поместите в файл /etc/modprobe.conf строку:

#### modprobe ip\_conntrack ip\_conntrack\_enable\_ve0=1

и перезагрузите компьютер.

**Для ядер OpenVZ позднее чем 2.6.8**, разрешено по умолчанию, убедитесь что эта строка отсутствует в файлах /etc/modules.conf или /etc/modprobe.conf.

#### options ip\_conntrack ip\_conntrack\_disable\_ve0=1

Если она присутствует – удалите, или закомментируйте ее и перезагрузите компьютер.

#### Как предоставить доступ к Интернету из VE.

Для предоставления доступа для <u>VE</u>, имеющих исключительно внутренние адреса, на аппаратном узле должен быть настроен SNAT (Source Network Address Translation, или по другому - IP masquerading, IP-маскарадинг). Она доступна со стандартной утилитой Linux iptables. Для простейшей настройки SNAT выполните на аппаратном узле следующую команду:

#### # iptables -t nat -A POSTROUTING -s src\_net -o eth0 -j SNAT --to ip\_address

где src\_net – диапазон приватных адресов IP, принадлежащих VE, которые нужно обрабатывать при помощи SNAT, ip\_address – внешний IP адрес вашего аппаратного узла. Правила могут быть множественными. Если вы используете несколько интерфейсов, вы можете их указывать явно: -o eth2. Для того, чтобы транслировать с помощью SNAT все адреса, выполните команду:

#### # iptables -t nat -A POSTROUTING -o eth0 -j SNAT --to ip\_address

**Примечание**: Если это не работает, попробуйте что-нибудь из нижеописанного.

1. Если вы используете стабильное 2.6.8 ядро, убедитесь что слежение соединений явно разрешено: В файле /etc/modprobe.conf должна присутствовать строка:

#### options ip\_conntrack ip\_conntrack\_enable\_ve0=1

**Примечание**: в ядрах более поздних, чем 2.6.8, слежение соединений разрешено по умолчанию.

2. По неизвестным причинам, это не работает на хостах с Debian. Там это можно сделать так:

#### modprobe ip\_conntrack ip\_conntrack\_enable\_ve0=1

Убедитесь, что этот модуль загружается перед любыми модулями iptables! Этот модуль загружается без опций, поэтому, после изменений необходимо перезагрузить компьютер.

#### Как сделать VE доступными из интернета.

В то же время, чтобы сделать некоторые службы в VE с приватными адресами, доступными из Интернета, нужно сконфигурировать DNAT (Destination Network Address Translation) на аппаратном узле. Для просто настройки DNAT выполните на аппаратном узле следующую команду:

# # iptables -t nat -A PREROUTING -p tcp -d ip\_address --dport port\_num \ -i eth0 -j DNAT --to-destination ve\_address:dst\_port\_num

где, ve\_address - это IP адрес VE, dst\_port\_num - это номер порта TCP, используемого маршрутизируемой службой, ip\_address - внешний (публичный) IP адрес вашего аппаратного узла, и port\_num - TCP порт аппаратного узла, на который отображается сервис из VE. Обратите внимание, что после занятия порта port\_num в целях DNAT, он становится недоступен для использования любым другим службам на аппаратном узле. Кроме того, в этом случае включение SNAT обязательно.

Например, мы хотим предоставить доступ к веб-серверу на VE и оставить в живых веб-сервер на аппаратном узле:

# # iptables -t nat -A PREROUTING -p tcp -d ip\_address --dport 8080 \ -i eth0 -j DNAT --to-destination ve\_address:80 # iptables -t nat -A POSTROUTING -s ve\_address -o eth0 -j SNAT --to ip\_address

После этого вы сможете получать доступ к веб-серверу VE по адресу http://ip\_address:8080/.

### 9. Маршрутизация по источнику.

#### (OpenVZ Wiki)

Иногда, когда в вашей сети имеется более одного маршрутизатора, возникает потребность, чтобы разные VE использовали разные маршрутизаторы. Для этого вы должны настроить маршрутизацию к источнику на аппаратном узле.

# # /sbin/ip rule add from \$IP table \$TBL # /sbin/ip route add default dev eth0 via \$GW table \$TBL

Где:

- \$IP равен IP-адресу, который будет направляться на неумолчательный шлюз. Это может также быть маска, например 10.9.8.0/24, что означает, что все VE с адресами 10.9.8.х будут маршрутизироваться через этот шлюз.
- \$GW шлюз для этого адреса.
- \$TBL любой номер свободной таблицы. Обратите внимание, что номера 250-255 обычно зарезеривированы. (см /etc/iproute2/rt\_tables).

Примечание: каждый неумолчательный шлюз требует новый номер таблицы.

Подробнее см. man ip.

# 10. Развертывание виртуальной частной сети

#### (OpenVZ Wiki)

#### Поддержка TUN/TAP ядром

OpenVZ поддерживает VPN внутри VE vчерез модули и устройства ядра TUN/TAP. Для того чтоб разрешить VE #101 использовать устройства TUN/TAP, нужно сделать следующее:

Убедитесь, что модуль **tun** загружен на аппаратном узле:

#### # Ismod | grep tun

И если необходимо – загрузите:

#### # modprobe tun

Вы также можете добавить его в файл /etc/modules.conf, чтобы при перезагрузке он загружался автоматически.

#### Разрешение доступа к TUN/TAP из VE

Разрешите VE использовать tun/tap на аппаратном узле:

# vzctl set 101 --devices c:10:200:rw --save

И создайте символьное устройство внутри VE:

# vzctl exec 101 mkdir -p /dev/net
# vzctl exec 101 mknod /dev/net/tun c 10 200
# vzctl exec 101 chmod 600 /dev/net/tun

#### Настройка VPN внутри VE

После этого настройте VPN так как вам необходимо.

Вы можете использовать следующее ПО для работы с VPN через TUN/TAP:

- Virtual TUNnel (<u>http://vtun.sourceforge.net/</u>)
- OpenVPN (<u>http://openvpn.sourceforge.net/</u>)

# 11. Виртуальный Ethernetадаптер.

(OpenVZ Wiki)

Виртуальная сетевая карта - это ethernet-совместимое устройство, которое может быть использовано внутри <u>VE</u>. В отличие от <u>venet-</u> <u>устройства</u>, veth-устройство имеет MAC адрес. Поэтому, оно может быть использвано в различных настройках, и пользователь VE может полностью его настраивать, включая IP, шлюзы, и т.п.

Виртуальная ethernet-карта состоит из двух устройств - одно в <u>VEO</u> и другое - в VE. Эти устройства соединены между собой, поэтому, если пакет идет в одно устройство, выйдет он из другого.

#### Использование виртуальной сетевой карты

#### Модуль ядра

Сперва убедитесь, что загружен модуль vzethdev:

# Ismod | grep vzethvzethdev8224 0vzmon35164 5 vzethdev,vznetdev,vzrst,vzcptvzdev3080 4 vzethdev,vznetdev,vzmon,vzdquota

Если он не загружен, загрузите его:

#### # modprobe vzethdev

Вы можете добавить его запуск в файл /etc/init.d/vz, тогда он будет загружен при начальной загрузке системы.

**Примечание**: начиная с vzctl версии 3.0.11, vzethdev загружается через /etc/init.d/vz

#### Добавление veth в VE

**Примечание**: Используйте случайный адрес МАС. Не используйте адреса МАС реальных устройств, потому что это может вызывать конфликты адресов МАС. Адреса вводятся в формате XX:XX:XX:XX:XX:XX.

#### синтаксис для vzctl версии < 3.0.14

vzctl set <VEID> --veth\_add <dev\_name>,<dev\_addr>,<ve\_dev\_name>,<ve\_dev\_addr>

Где

- dev\_name имя, устройства, создаваемого на аппаратном узле.
- dev\_addr его MAC адрес
- ve\_dev\_name соответственнное имя устройства в VE
- ve\_dev\_addr соответственно МАС этого устройства.

**Примечание**: этот механизм действует инкрементально, так что новые устройства будут добавляться к существующим.

Не оставляйте пробелов после запятых.

Пример:

# vzctl set 101 --veth\_add veth101.0,00:12:34:56:78:9A,eth0,00:12:34:56:78:9B -- save

После выполнения этой команды veth-устройство для VE 101 будет добавлено, и его настройки будут сохранены в файле конфигурации VE. Хост-адаптер будет иметь имя veth101.0 и MAC 00:12:34:56:78:9A. VE-адаптер будет иметь имя eth0 и MAC 00:12:34:56:78:9B.

#### синтакисис для vzctl версии >= 3.0.14

#### vzctl set <VEID> --netif\_add <ifname>[,<mac>,<host\_ifname>,<host\_mac]</pre>

Где

- ifname имя устройства в VE
- mac МАС адрес устройства в VE
- host\_ifname имя устройства на хосте (<u>VE0</u>)
- host\_mac МАС адрес устройства на хосте (<u>VE0</u>)

**Примечание**: Все парметры кроме ifname необязательны и генерируются автоматически при умолчании.

Пример:

vzctl set 101 --netif\_add eth0,00:12:34:56:78:9A,veth101.0,00:12:34:56:78:9B -- save

#### Удаление виртуальной Ethernet-карты из VE

#### синтаксис для vzctl версии < 3.0.14

#### vzctl set <VEID> --veth\_del <dev\_name>

Где dev\_name имя устройства на хосте.

Пример:

#### vzctl set 101 --veth\_del veth101.0 --save

#### синтаксис для vzctl версии >= 3.0.14

#### vzctl set <VEID> --netif\_del <dev\_name>|<all>

Где

• dev\_name - имя устройства в <u>VE</u>.

примечание: для удаления всех адаптеров в VE, используйте all.

Пример:

vzctl set 101 --netif\_del eth0 --save

# Общие настройки для виртуальных устройств ethernet

Необходимо иметь загруженным модуль vzethdev.

#### Простая настройка

#### Запуск VE

[host-node]# vzctl start 101

#### добавление в VE

[host-node]# vzctl set 101 --veth\_add veth101.0,00:12:34:56:78:9A,eth0,00:12:34:56:78:9B --save

#### настройка на хосте

[host-node]# ifconfig veth101.0 0 [host-node]# echo 1 > /proc/sys/net/ipv4/conf/veth101.0/forwarding [host-node]# echo 1 > /proc/sys/net/ipv4/conf/veth101.0/proxy\_arp [host-node]# echo 1 > /proc/sys/net/ipv4/conf/eth0/forwarding [host-node]# echo 1 > /proc/sys/net/ipv4/conf/eth0/proxy\_arp

#### настройка в VE

[host-node]# vzctl enter 101 [ve-101]# /sbin/ifconfig eth0 0 [ve-101]# /sbin/ip addr add 192.168.0.101 dev eth0 [ve-101]# /sbin/ip route add default dev eth0

#### Добавление маршрута на хосте

[host-node]# ip route add 192.168.0.101 dev veth101.0

#### Работа с ІРv6

#### Запуск <u>VE</u>

[host-node]# vzctl start 101

#### добавление в <u>VE</u>

[host-node]# vzctl set 101 --veth\_add veth101.0,00:12:34:56:78:9A,eth0,00:12:34:56:78:9B --save

#### Настройка на хосте

[host-node]# ifconfig veth101.0 0 [host-node]# echo 1 > /proc/sys/net/ipv6/conf/veth101.0/forwarding [host-node]# echo 1 > /proc/sys/net/ipv6/conf/eth0/forwarding [host-node]# echo 1 > /proc/sys/net/ipv6/conf/all/forwarding

#### Настройка в <u>VE</u>

[host-node]# vzctl enter 101 [ve-101]# /sbin/ifconfig eth0 0

# Запуск оповещения маршрутизатора (router advertisement daemon (radvd)) для IPv6 на хосте

Ниже приведен пример конфигурационного файла /etc/radv.conf:

```
interface veth101.0
{
     AdvSendAdvert on;
     MinRtrAdvInterval 3;
     MaxRtrAdvInterval 10;
     AdvHomeAgentFlag off;
     prefix 3ffe:2400:0::/64
     {
          AdvOnLink on;
          AdvAutonomous on;
          AdvRouterAddr off;
     };
};
interface eth0
{
     AdvSendAdvert on;
     MinRtrAdvInterval 3;
     MaxRtrAdvInterval 10;
     AdvHomeAgentFlag off;
     prefix 3ffe:0302:0011:0002::/64
     {
          AdvOnLink on;
          AdvAutonomous on;
          AdvRouterAddr off;
     };
};
```

Теперь запустите radvd:

[host-node]# /etc/init.d/radvd start

#### Добавьте адреса IPv6 к устройствам в VE0

[host-node]# ip addr add dev veth101.0 3ffe:2400::212:34ff:fe56:789a/64 [host-node]# ip addr add dev eth0 3ffe:0302:0011:0002:211:22ff:fe33:4455/64

# Виртуальные сетевые карты могут быть объединены одним мостом.

#### Создание моста

[host-node]# brctl addbr vzbr0

#### Добавление сетевых карт к мосту

[host-node]# brctl addif vzbr0 veth101.0

[host-node]# brctl addif vzbr0 veth101.n [host-node]# brctl addif vzbr0 veth102.0 ...

[host-node]# brctl addif vzbr0 vethXXX.N

#### Настройка моста.

[host-node]# ifconfig vzbr0 0 [host-node]# echo 1 > /proc/sys/net/ipv4/conf/vzbr0/forwarding [host-node]# echo 1 > /proc/sys/net/ipv4/conf/vzbr0/proxy\_arp

#### добавление маршрутов в хосте <u>VE0</u>

[host-node]# ip route add 192.168.101.1 dev vzbr0 ... [host-node]# ip route add 192.168.101.n dev vzbr0 [host-node]# ip route add 192.168.102.1 dev vzbr0 ...

[host-node]# ip route add 192.168.XXX.N dev vzbr0

# Обеспечение постоянства виртуальной сетевой карты.

Вышеописанных команд недостаточно, чтобы сетевая карта постоянно присутствовала в VE. Ниже описывается способ обеспечить постоянное присутствие сетевой карты в VE.

#### Очистка \${VEID}.conf

A)

Откройте файл /etc/vz/conf/VEID.conf и закомментируйте все вхождения IP\_ADDRESS чтобы предупредить создание VENET-устройства в VE. Добавьте или измените значение CONFIG\_CUSTOMIZED="yes".

#### B)

Выполните пункт A и дополнительно допишите VETH\_IP\_ADDRESS="<your VE IP>" в /etc/vz/conf/VEID.conf

#### Добавление внешнего скрипта в хост

Скопируйте и вставьте соответствующий код (А или В) в /usr/sbin/vznetaddroute:

#### A)

```
#!/bin/bash
#
# This script adds the appropriate VE0-route for veth-enabled VEs.
# See http://wiki.openvz.org/Virtual_Ethernet_device for more information.
#
# check the VEID
if [ "${VEID}" == 101 ]; then
 echo "Adding interface veth101.0 and route 192.168.0.101 for VE101 to VE0"
 /sbin/ifconfig veth101.0 0
 echo 1 > /proc/sys/net/ipv4/conf/veth101.0/forwarding
 echo 1 > /proc/sys/net/ipv4/conf/veth101.0/proxy_arp
 echo 1 > /proc/sys/net/ipv4/conf/eth0/forwarding
 echo 1 > /proc/sys/net/ipv4/conf/eth0/proxy_arp
 /sbin/ip route add 192.168.0.101 dev veth101.0
elsif [ "${VEID}" == 102 ]; then
 echo "Adding interface veth102.0 and route 192.168.0.102 for VE101 to VE0"
 /sbin/ifconfig veth101.00
 echo 1 > /proc/sys/net/ipv4/conf/veth102.0/forwarding
 echo 1 > /proc/sys/net/ipv4/conf/veth102.0/proxy_arp
 echo 1 > /proc/sys/net/ipv4/conf/eth0/forwarding
 echo 1 > /proc/sys/net/ipv4/conf/eth0/proxy_arp
 /sbin/ip route add 192.168.0.102 dev veth102.0
elsif [ "${VEID}" == YOUR_VE ]; then
 # same as above with the vethYOUR_VE.0 device and the appropriate ip
fi
exit
```

Добавьте по одной секции elsif для каждого VE с виртуальной сетевой картой. Сделайте

#### chmod +x /usr/sbin/vznetaddroute

Чтобы разрешить скрипту исполняться.

B)

```
#!/bin/bash
```

VZCONFDIR=/etc/vz

```
. $VZCONFDIR/conf/$VEID.conf
```

```
VZHOSTIF=`echo $NETIF |sed 's/^.*host_ifname=\(.*\),.*$/\1/g'`
```

```
if [ -n $VETH_IP_ADDRESS ]; then
        echo "Adding interface $VZHOSTIF and route $VETH_IP_ADDRESS for VE$VEID
to VE0"
        /sbin/ifconfig $VZHOSTIF 0
        echo 1 > /proc/sys/net/ipv4/conf/$VZHOSTIF/proxy_arp
        echo 1 > /proc/sys/net/ipv4/conf/$VZHOSTIF/forwarding
        /sbin/ip route add $VETH_IP_ADDRESS dev $VZHOSTIF
else
        echo "found no VETH_IP_ADDRESS in $VZCONFDIR/conf/$VEID.conf!"
        exit 1;
fi
exit
```

Сделайте скрипт исполняемым

#### chmod +x /usr/sbin/vznetaddroute

to make the script executable.

Дополнительно вам потребуется отредактировать /etc/network/interfaces:

```
auto eth0

iface eth0 inet static

address 10.1.1.1

netmask 255.255.255.0

network 10.1.1.0

broadcast 10.1.1.255

gateway 10.215.1.254

dns-nameservers 10.215.1.20

dns-search prod.your.domain

up sysctl -w net.ipv4.conf.eth0.proxy_arp=1

up sysctl -w net.ipv4.conf.eth0.forwarding=1
```

после этого вручную выполните:

sysctl -w net.ipv4.conf.eth0.proxy\_arp=1
sysctl -w net.ipv4.conf.eth0.forwarding=1

#### Разрешите vzctl запускать скрипт

Скопируйте и вставьте строки в /etc/vz/vznet.conf:

#!/bin/bash EXTERNAL\_SCRIPT="/usr/sbin/vznetaddroute"

Этот скрипт будет исполняться при каждом старте VE.

#### добавление скрипта в VE

Запустим VE vzctl start 101

, войдем в него vzctl enter 101

создадим новый файл /etc/init.d/route-up следующего содержания: #!/bin/bash /sbin/ip route add default dev eth0

Сделаем скрипт исполняемым chmod +x /etc/init.d/route-up

и добавим к runlevels: ve101:/# update-rc.d route-up defaults Adding system startup for /etc/init.d/route-up ... /etc/rc0.d/K20route-up -> ../init.d/route-up [...]

#### Проверка

покинем VE exit

, остановим vzctl stop 101

и перезапустим vzctl start 101

Оставаясь на хосте, проверим маршрут в VE: ve0:/# ip route ls 192.168.0.101 dev veth101.0 scope link [...] ve0:/# ping 192.168.0.101 -c 4 -q [...] --- 192.168.0.101 ping statistics ---4 packets transmitted, 4 recieved, 0% packet loss, time 0ms Если что-то сломалось, проверим те файлы которые мы меняли. vzctl enter 101

и проверим маршрутизацию:

ve101:/# ifconfig

- eth0 Link encap:Ethernet HWaddr 00:12:34:56:78:9B inet addr:192.168.0.101 Bcast:0.0.0.0 Mask:255.255.255.255 UP BROADCAST RUNNING MULTICAST MTU:1500 Metric:1 RX packets:92 errors:0 dropped:0 overruns:0 frame:0 TX packets:94 errors:0 dropped:0 overruns:0 carrier:0 collisions:0 txqueuelen:0 RX bytes:6757 (6.5 KiB) TX bytes:10396 (10.1 KiB)
- lo Link encap:Local Loopback inet addr:127.0.0.1 Mask:255.0.0.0 UP LOOPBACK RUNNING MTU:16436 Metric:1 RX packets:0 errors:0 dropped:0 overruns:0 frame:0 TX packets:0 errors:0 dropped:0 overruns:0 carrier:0 collisions:0 txqueuelen:0 RX bytes:0 (0.0 b) TX bytes:0 (0.0 b) ve101:/# ip route ls

default dev eth0 scope link

ve101:/# ping 192.168.0.101 -c 4 -q

[...]

--- 192.168.0.101 ping statistics ---

4 packets transmitted, 4 recieved, 0% packet loss, time 0ms

#### Дополнительно

- Virtual network device
- Differences between venet and veth

#### Ссылки

• Linux IPv6 HOWTO, a chapter about radvd

# 12. Виртуальное сетевое устройство.

#### (OpenVZ Wiki)

#### Использование

Модуль ядра

Убедитесь что модуль venetdev загружен:

# Ismod | grep vznetdev

При необходимости загрузите:

#### # modprobe vznetdev

Проверьте /etc/init.d/vz чтобы убедиться, что модуль загружается при загрузке ядра.

#### Добавление адреса IP в VE

vzctl set <VEID> --ipadd <IP1>[,<IP2>,...] [--save]

**Примечание**: Имеет инкрементальный характер, все IP адреса будут добавляться к существующим.

#### Пример

vzctl set 101 --ipadd 10.0.0.1 --save

#### Удаление IP адресов из VE

vzctl set <VEID> --ipdel <IP1>[,<IP2>,...] [--save] vzctl set <VEID> --ipdel all [--save]

#### Пример

vzctl set 101 --ipdel 10.0.0.1

#### Дополнительно

- <u>Veth</u>
- Differences between venet and veth

### 13. Использование X-приложений в VDS.

#### (OpenVZ Wiki)

#### Х перенаправление

Для запуска приложений X Window внутри <u>VE</u>, вам всего лишь надо соединиться с VE через **ssh с ключом –X**:

#### host# ssh -X user@address

После соединения с VE проверьте что переменная \$DISPLAY определена и X11 перенаправление разрешено:

#### ve# echo \$DISPLAY localhost:10.0

В случае, когда \$DISPLAY не определена, убедитесь, что X перенаправление разрешено в конфигурации sshd config внутри VE. В большинстве дистрибутивов Linux SSH хранит конфигурацию в /etc/ssh/sshd\_config. Вы должны установить параметр X11Forwarding в yes. Также, VE должен иметь установленный пакет xauth, установите его если он отсутствует. После этого перезапустите SSHD:

#### ve# /etc/init.d/sshd restart

**Примечание**: Не забудьте пересоединиться с VE 🗆

Теперь вы можете запускать графические приложения в VE :

#### ve# firefox

Если вы хотите запускать полное Х-окружение, (в т.ч оконный менеджер), вы должны остановтиь локальный оконный менеджер, и запустить только чистый Х-сервер. Кроме того, вы должны запускать SSH с ключом **-Y**. И если вы хотите использовать gnome/kde/..., не забудьте увеличить ограничения <u>UBC</u>, т.к. значения по умолчанию не рассчитаны на запуск таких монстров. ;)

#### VNC для X

Сначала вы должны запустить **Хvnc** сервер внутри VE. Самый легкий путь - сделать это с помощью скрипта **vncserver**. Он запускает все необходимые службы, и небольшой http демон который предоставляет графический доступ через веб (с использованием апплета Java).

#### ve# vncserver -name mydesktop New 'mydekstop' desktop is ve:1

#### Starting applications specified in ~/.vnc/xstartup Log file is ~/.vnc/ve:1.log

Теперь вы может присоединиться к своему рабочему столу при помощи команды **vncviewer**:

#### host# vncviewer <VE\_IP>:1

Если рабочий стол больше, чем разрешение вашего X терминала, то вы увидите линейки прокрутки. Чтобы этого не происходило, уменьшите размер стола:

#### vncserver -geometry 1000x650

Это вполне подходит для разрешения 1024 на 768.

#### Запуск КDE внутри VNC

Для запуска KDE внутри twm замените строку twm & на startkde & в файле ~/.vnc/xstartup внутри VE.

#### Соединение с VNC из-за сетевого экрана.

VNC использует сетевые порты от 5900/TCP. Эти порты могут быть закрыты внутри разных сетей. В этом случае вам потребуется туннелирование VNC. Обычно для этого используется **ssh**.

#### localhost# ssh -L 5900:localhost:5900 <remote host>

где <remote host> - имя удаленного компьютера с VNC. Затем вы можете запускать VNC Viewer.

#### localhost# vncviewer localhost

#### Использование xdm

Вы также можете использовать **хdm** внутри VE и X -query <remote IP> :1 Но VNC использовать легче.

#### Ссылки

- <u>http://forum.openvz.org/index.php?t=tree&th=235&mid=1115&&rev=&r</u> eveal=
- <u>http://ait.web.psi.ch/services/linux/kde-desktop-sharing.htm</u>
- <u>http://ait.web.psi.ch/services/ssh/vnc-ssh.html</u>
- http://www.vnc.com/pipermail/vnc-list/2002-July/031831.html
- <u>http://www.linuxjournal.com/article/5499</u>
- http://www.realvnc.com/pipermail/vnc-list/2002-March/029502.html
- <u>http://www.redhat.com/archives/rhl-list/2003-</u>
   <u>December/msg01859.html</u>
- <u>http://faq.gotomyvnc.com/fom-serve/cache/56.html</u>

### 14. Особенности работы с NFS

#### (OpenVZ Wiki)

#### Сервер NFS

В настоящее время ядро OpenVZ k не включает поддержку сервера NFS уровня ядра. Однако вы можете использовать сервер <u>NFS</u> пользовательского режима в VE.

#### Сервер NFS внутри VE

Существуют два пути создать сервер NFS на общем аппаратном узле: использовать демон NFS-сервера режима пользователя, или использовать внутриядерную реализацию сервера NFS.

#### Сервер NFS режима ядра

Бинарные пакеты RPM, предоставляемые командой OpenVZ содержат ядра без поддержки NFS. Поэтому вам придется перекомпилировать ядро с опцией CONFIG\_NFSD=m. После загрузки с таким ядром, вы можете использовать на аппаратном узле сервер NFS. Ядерный сервер NFS для обслуживания запросов клиентов запускает потоки команд ядра. Но по причинам безопасности, потоки ядра запрещены в <u>VE</u>! Поэтому вы не можете использовать ядерный сервер NFS внутри VE без модификации ядра.

#### Сервер NFS пользовательского режима

Плюс такого сервера в том, что он не требует поддержки ядром. Если он откажет – это не вызовет крах системы. Минусы – производительность, сервер режима ядра всегда быстрее.

Одна хорошо известная реализация сервера NFS - "The LINUX User-Space NFS Server" от Олафа Кирха (Olaf Kirch). Некоторые дистрибутивы Linux включают этот пакет: Debian Sarge (nfs-user-server), OpenSUSE 10.0 (nfsserver). Для других дистрибутивов, вы можете загрузить исходные коды и компилировать их. Есть небольшой трюк касающийся mountd и nfsd (оба этих демона и portmap составляют сервер пользовательского режима). Вы можете запускать их с ключом -r:

# portmap # rpc.mountd -r # rpc.nfsd -r

Причина этого состоит в том, что эти демоны проверяют главный нмоер устройства перед экспортом. Если он равен 0 тогда демоны считают, что это NFS и отказываются реэкспортировать их. Показателем этого является то что клиенты всегда получают ошибку "permission denied". Simfs (файловая система на которой расположен VE) ассоциирована с неименованным устройством, главный номер которого также равен 0. Поэтому мы запускаем эти демоны с ключом – г дабы подавить ошибки изза отказа реэкспортирования.

"The LINUX User-Space NFS Server" Олафа Кирха реализует NFSv2. Поэтому он обрабатывает файлы размером менее 2 Гб. Если вам требуется поддержка обработки более массивных файлов, используйте другой сервер режима пользователя, <u>unfs3</u>. Он реализует версию 3 стандарта NFS.

#### Клиент NFS

#### Приготовления

#### ПО

Вам потребуется:

- <u>ядро</u> версии 028test006 или выше
- <u>vzctl</u> версии 3.0.13 и выше

#### Подготовка аппаратного узла

#### # modprobe nfs

#### Подготовка VE

Для того чтобы VE мог использовать NFS, вы должны запустить его с разрешенной опцией "nfs". Если VE запущен, когда вы устанавливаете опцию --features "nfs:on", вы должны перезагрузить его.

# # vzctl set 101 --features "nfs:on" --save # vzctl start 101

Посел этого вы можете видеть nfs в /proc/filesystems

# vzctl exec 101 cat /proc/filesystems
 ext3
 ext2
nodev rpc\_pipefs
nodev proc
nodev nfs
nodev sysfs
nodev tmpfs
nodev tmpfs
nodev devpts

#### Монтирование NFS

Предположим ваш NFS сервер установлен на узле 192.168.0.1:/nfs\_pub

# vzctl enter 100 # mkdir /nfs # mount -t nfs 192.168.0.1:/nfs\_pub /nfs # cat /proc/mounts simfs / simfs rw 0 0 proc /proc proc rw 0 0 sysfs /sys sysfs rw 0 0 devpts /dev/pts devpts rw 0 0 nfs /nfs nfs rw,vers=3,rsize=32768,wsize=32768,hard,proto=tcp,timeo=600,retrans=2,sec=sys, addr=192.168.0.1 0 0

Дополнительно читайте NFS-client HOWTO

#### Ссылки

- Linux NFS Overview, FAQ and HOWTO Documents
- <u>The Network Administrators' Guide by Olaf Kirch</u>
- <u>unfs3 homepage</u>
- Overview of nfs-user-server source package

### 15. Yum

(OpenVZ Wiki)

#### Установка

Скачайте файл <u>openvz.repo</u> и поместите его в каталог /etc/yum.repos.d/

#### Использование

#### Обновление

Если у вас уже установлена OpenVZ выполняйте

#### # yum update

Периодически для своевременного обновления вашей системы.

#### Новая установка

Выполните

# yum install ovzkernel vzctl

Для установки OpenVZ на вашу систему.

**Примечание**: простой установки этих пакетов недостаточно для установки OpenVZ и запуска системы. См. <u>Quick installation</u>.

#### Дополнительные ядра

В файле openvz.repo по умолчанию разрешен только один репозиторий, содержащий стабильные ядра и инструментарий. Если вы хотите запускать другие ядра OpenVZ (например, в текущей разработке), отредактируйте /etc/yum.repos.d/openvz.repo вручную, изменив строки enable=0 на enable=1 для необходимых вам ядер.

#### Решение проблем

#### Fedora Core 6: извещение о более новом ядре

В Fedora 6 вы можете получить ошибку, устанавливая ядро OpenVZ с использованием yum, наподобие этой:

Transaction Check Error: package kernel-2.6.18-1.2869.fc6 (which is newer than kernel-2.6.18-ovz028test010.1) is already installed package kernel-2.6.19-1.2895.fc6 (which is newer than kernel-2.6.18-ovz028test010.1) is already installed

Для того, чтобы избежать этого, запретите пакеты установки ядра в репозиториях fedora-core и fedora-updates, добавив строку:

#### exclude=kernel kernel-smp kernel-enterprise

в файлы

- Секция [core] в /etc/yum.repos.d/fedora-core.repo
- Секция [updates] в /etc/yum.repos.d/fedora-updates.repo

# **16. OpenVZ Live CD**

#### (OpenVZ Wiki)

#### Содержимое компакт-диска

CD содержит следующие пакеты OpenVZ

- kernel 2.6.18-028stab027
- vzctl 3.0.16
- vzquota 3.0.9

плюс шаблоны:

- Debian 3.1 minimal
- CentOS 4 minimal
- Fedora Core 5 minimal

Кроме того, он включает в себя ПО с дистрибутива Knoppix 5.1.1 CD, кроме:

- OpenOffice
- GIMP
- Frozen Bubble

Эти пакеты были изъяты для того, чтобы включить OpenVZ в состав.

#### Закачка

ISO-образ доступен напрямую со страницы загрузки <u>download.openvz.org/livecd/</u> и с любого из его зеркал <u>download mirrors</u>.

| Файл                                           | Объем  |
|------------------------------------------------|--------|
| KNOPPIX_V5.1.1-OPENVZ-CD-2007-01-04-EN.iso     | 683 MB |
| KNOPPIX_V5.1.1-OPENVZ-CD-2007-01-04-EN.iso.md5 | 77 B   |
| KNOPPIX_V5.1.1-OPENVZ-CD-2007-01-04-EN.iso.asc | 189 B  |

#### Запись

После скачивания вы должны записать образ на компакт-диск. Вы можете это сделать предпочитаемой Вами программой записи компакт-дисков (cdrecord, Small CD-Writer, Nero). Инструкции по записи выходят за рамки данной инструкции.

#### Загрузка

Вставьте CD в CD-ROM и перезагрузите компьютер. В некоторых случаях вам придется поменять настройки BIOS чтобы разрешить загрузку с CD.

#### Ограничения

Так как это Live CD, все изменения создаются в ОЗУ, т.е. не сохраняются при перезагрузке.

Количество VE, которые вы можете создать, зависит от объем памяти. Имея около 1 Гб памяти вы можете создать около 5 VE. Дисковая квота OpenVZ disk quota не работает на LiveCD по причине <u>OpenVZ Bug #558</u>.
#### Изменения

• 7 Мау 2007, первая версия, базируемая на Кпорріх 5.1.1

#### Ссылки

• <u>knoppix.com</u>, домашний сайт Knoppix

# Использование OpenVZ live CD

#### (OpenVZ Wiki)

# Создание VE

Мы создадим VE с OC Debian и VEID = 101. Откройте терминал и выполняйте следующие команды под учетной записью root:

root@Knoppix:~# vzctl create 101 --ostemplate debian-3.1-i386-minimal Creating VE private area (debian-3.1-i386-minimal) Performing postcreate actions VE private area was created

**vzctl** – это утилита управления VE. Посмотрите в каталог /var/lib/vz/template/cache/ чтобы узнать какие еще шаблоны OC поставляются с LiveCD:

root@Knoppix:~# ls -1 /var/lib/vz/template/cache/ centos-4-i386-minimal.tar.gz debian-3.1-i386-minimal.tar.gz fedora-core-5-i386-minimal.tar.gz

# Перечисление VE

Вы можете получить список созданных на аппаратном узле VE с помощью команды **vzlist**:

root@Knoppix:~# vzlist -a VEID NPROC STATUS IP\_ADDR HOSTNAME 101 - stopped - -

### Запуск VE

root@Knoppix:~# vzctl start 101 Starting VE ... VE is mounted Setting CPU units: 1000 VE start in progress... root@Knoppix:~# vzlist -a VEID NPROC STATUS IP\_ADDR HOSTNAME 101 5 running -

#### Выполнение команд в VE

Из результатов предыдущей команды мы видим, что в VE 101 выполняется 5 процессов. На аппаратном узле вы можете использовать команду **ps** для того чтоб узнать какие именно процессы были запущены, похожий подход применяется и в отношении VE, с той разницей что делается это при помощи команды **vzctl exec**:

#### root@Knoppix:~# vzctl exec 101 ps

| ootenno        |                      |
|----------------|----------------------|
| <b>PID TTY</b> | TIME CMD             |
| 1?             | 00:00:00 init        |
| 7672 ?         | 00:00:00 rc          |
| 7674 ?         | 00:00:00 S10sysklogd |
| 7677 ?         | 00:00:00 syslogd     |
| 7678 ?         | 00.00.00 sysland     |

7683 ? 00:00:00 ps

# Вход в VE

Вы можете получить командную оболочку VE:

root@Knoppix:~# vzctl enter 101 entered into VE 101 Knoppix:/#

В оболочке вы можете делать все то же, что и на аппаратном узле:

Knoppix:/# useradd new-user Knoppix:/# passwd new-user Enter new UNIX password: Retype new UNIX password: passwd: password updated successfully Knoppix:/# mkdir /home/new-user Knoppix:/# chown new-user /home/new-user/ Knoppix:/# su new-user Knoppix:/\$ cd ~ Knoppix:~\$ pwd /home/new-user exit Knoppix:/#

Для выхода из VE наберите exit:

Knoppix:/# exit logout exited from VE 101 root@Knoppix:~#

#### Настройка сети в VE

root@Knoppix:~# echo 1 > /proc/sys/net/ipv4/ip\_forward root@Knoppix:~# ifconfig venet0 up root@Knoppix:~# vzctl set 101 --ipadd 10.1.1.1 --save Adding IP address(es): 10.1.1.1 Saved parameters for VE 1 root@Knoppix:~# vzlist -a VEID NPROC STATUS IP\_ADDR HOSTNAME 101 4 running 10.1.1.1 -

Теперь ваш аппаратный узел и VE связаны и могут например обнаружить друг друга командой **ping**:

root@Knoppix:~# ping 10.1.1.1 PING 10.1.1.1 (10.1.1.1) 56(84) bytes of data. 64 bytes from 10.1.1.1: icmp\_seq=1 ttl=64 time=3.80 ms

--- 10.1.1.1 ping statistics ---1 packets transmitted, 1 received, 0% packet loss, time 0ms rtt min/avg/max/mdev = 3.804/3.804/3.804/0.000 ms root@Knoppix:~# root@Knoppix:~# vzctl exec 101 ping 192.168.0.244 PING 192.168.0.244 (192.168.0.244) 56(84) bytes of data. 64 bytes from 192.168.0.244: icmp\_seq=1 ttl=64 time=0.508 ms

root@Knoppix:~#

Кроме того, вы можете пинговать и другие компьютеры в сети, но для этого необходимо настроить NAT (Network Address Translation) и сервер имен.

В данном примере подразумевается что адрес вашего аппаратного узла 192.168.0.244 и адрес сервера имен 192.168.1.1.

root@Knoppix:~# iptables -t nat -A POSTROUTING -s 10.1.1.1 -o eth0 -j SNAT --to 192.168.0.244 root@Knoppix:~# vzctl set 101 --nameserver 192.168.1.1 --save File resolv.conf was modified Saved parameters for VE 101 root@Knoppix:~# vzctl exec 101 ping google.com PING google.com (64.233.167.99) 56(84) bytes of data. 64 bytes from py-in-f99.google.com (64.233.167.99): icmp\_seq=1 ttl=241 time=23.0 ms

### Установка ПО внутри VE

По умолчанию, комплектация VE минимальна. Но вы можете устанавливать необходимые вам пакеты.

Для примера установим gcc внутри VE 101:

root@Knoppix:~# vzctl enter 101 entered into VE 101 Knoppix:/# Knoppix:/# apt-get install gcc Reading Package Lists... Done **Building Dependency Tree... Done** The following extra packages will be installed: binutils cpp cpp-3.3 gcc-3.3 Suggested packages: binutils-doc cpp-doc make manpages-dev autoconf automake libtool flex bison gdb gcc-doc gcc-3.3-doc **Recommended packages:** libc-dev libc6-dev The following NEW packages will be installed: binutils cpp cpp-3.3 gcc gcc-3.3 0 upgraded, 5 newly installed, 0 to remove and 0 not upgraded. Need to get 5220kB of archives. After unpacking 13.6MB of additional disk space will be used. Do you want to continue? [Y/n] y Get:1 http://ftp.freenet.de stable/main binutils 2.15-6 [2221kB] Get:2 http://ftp.freenet.de stable/main cpp-3.3 1:3.3.5-13 [1393kB] Get:3 http://ftp.freenet.de stable/main cpp 4:3.3.5-3 [29.6kB] Get:4 http://ftp.freenet.de stable/main gcc-3.3 1:3.3.5-13 [1570kB] Get:5 http://ftp.freenet.de stable/main gcc 4:3.3.5-3 [4906B] Fetched 5220kB in 10s (507kB/s) Selecting previously deselected package binutils. (Reading database ... 7436 files and directories currently installed.) Unpacking binutils (from .../binutils\_2.15-6\_i386.deb) ... Selecting previously deselected package cpp-3.3. Unpacking cpp-3.3 (from .../cpp-3.3\_1%3a3.3.5-13\_i386.deb) ... Selecting previously deselected package cpp. Unpacking cpp (from .../cpp\_4%3a3.3.5-3\_i386.deb) ... Selecting previously deselected package gcc-3.3. Unpacking gcc-3.3 (from .../gcc-3.3\_1%3a3.3.5-13\_i386.deb) ... Selecting previously deselected package gcc. Unpacking gcc (from .../gcc\_4%3a3.3.5-3\_i386.deb) ... Setting up binutils (2.15-6) ... Setting up cpp-3.3 (3.3.5-13) ... Setting up cpp (3.3.5-3) ... Setting up gcc-3.3 (3.3.5-13) ...

Setting up gcc (3.3.5-3) ...

OpenVZ - практическое руководство

Knoppix:/# exit logout exited from VE 101 root@Knoppix:~#

### Ограничение ресурсов

Важным свойством VE является возможность ограничить потребляемые ресурсы: CPU, память, дисковое пространство. Это также делается с помощью vzctl. Текущий ограничения и значения использования ресурсов могут быть просмотрены в /proc/bc/VEID/resources:

| <pre>root@Knoppix:~# cat</pre> | /proc/b | oc/101/r | esources | S       |         |    |   |
|--------------------------------|---------|----------|----------|---------|---------|----|---|
| kmemsize                       | 628209  | 9769     | 69 27!   | 52512   | 29360   | 12 | 0 |
| lockedpages                    | 0       | 0        | 32       | 32      | 0       |    |   |
| privvmpages                    | 5238    | 688      | 5 491    | .52 5   | 53575   | 0  |   |
| shmpages                       | 5012    | 5014     | 819      | 2 8:    | 192     | 0  |   |
| numproc                        | 3       | 11       | 65       | 65      | 0       |    |   |
| physpages                      | 5084    | 6020     | 0        | 214748  | 3647    | 0  |   |
| vmguarpages                    | 0       | 0        | 6144 2   | 214748  | 3647    | 0  |   |
| oomguarpages                   | 508     | 60 84    | 20 6     | 144 214 | 4748364 | 47 | 0 |
| numtcpsock                     | 0       | 2        | 80       | 80      | 0       |    |   |
| numflock                       | 1       | 5        | 100      | 110     | 0       |    |   |
| numpty                         | 0       | 1        | 16       | 16      | 0       |    |   |
| numsiginfo                     | 0       | 6        | 256      | 256     | 0       |    |   |
| tcpsndbuf                      | 0       | 4440     | 319488   | 5242    | 288     | 0  |   |
| tcprcvbuf                      | 0       | 42180    | 319488   | 5242    | 288     | 0  |   |
| othersockbuf                   | 2220    | 666      | 0 1320   | 096 3   | 36896   | 0  |   |
| dgramrcvbuf                    | 0       | 2220     | 13209    | 6 13    | 2096    | 0  |   |
| numothersock                   | 1       | 6        | 80       | 80      | 0       |    |   |
| dcachesize                     | 0       | 0 1      | 048576   | 10977   | 28      | 0  |   |
| numfile                        | 106     | 339      | 2048     | 2048    | 0       |    |   |
| numiptent                      | 10      | 10       | 128      | 128     | 0       |    |   |
| root@Knoppix:~#                |         |          |          |         |         |    |   |

Первая колонка – наименование ресурса, вторая – текущее значение, третья – пиковое значение, 4 и 5 – барьер и ограничение. Последняя – счетчик ошибок.

Если вы видите ненулевые значения в последней колонке, значит ваш VE «голодает». Это основная причина отказа некоторых приложений в VE. В этом случае вы должны увеличить ограничения.

#### Остановка и уничтожение VE

Остановим и уничтожим VE:

root@Knoppix:~# vzctl stop 101 Stopping VE ... VE was stopped VE is unmounted root@Knoppix:~# vzctl destroy 101 Destroying VE private area: /var/lib/vz/private/101 VE private area was destroyed

root@Knoppix:~#